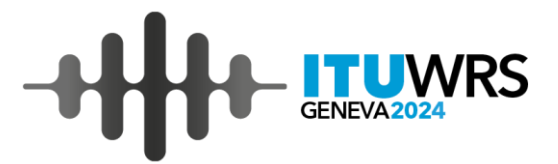

# Exercise-Generate Coordination Contours

Nayani Karunajeewa

nayani.karunajeewa@itu.int Space Services Department Radiocommunication Bureau International Telecommunication Union

2-6 December 2024, Geneva, Switzerland

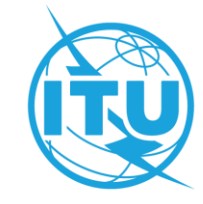

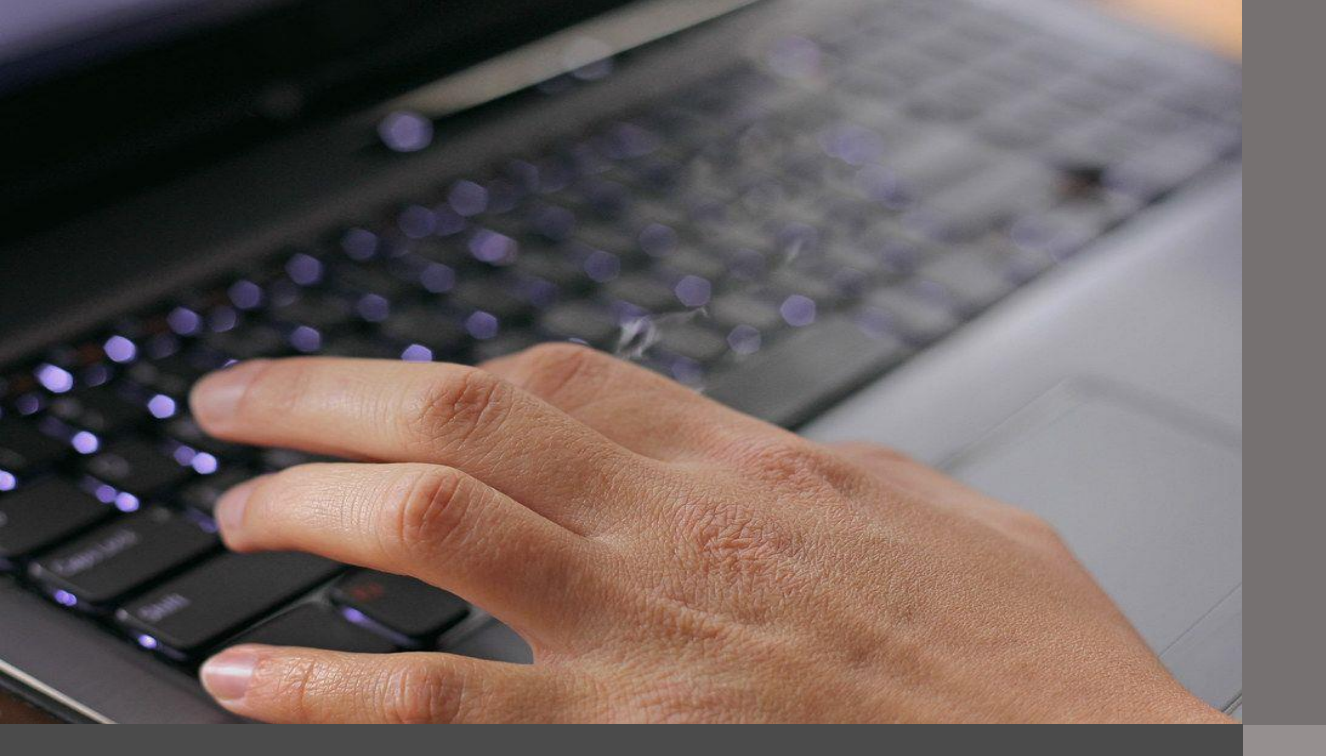

## **Exercise** Generate Coordination Contours

**GIBC AP7** 

| PFD/EIRP GSO<br>PFD/EIRP Earth Station<br>Appendix 7 Appen | PFD (sp<br>EPFD | ace serv.)  <br>Power Control<br>Appendix 30 3( | PFD/EIRP<br>FOS | NGSO<br>Appendix 8<br>/ Options |
|------------------------------------------------------------|-----------------|-------------------------------------------------|-----------------|---------------------------------|
| -GIMS Databases                                            |                 |                                                 |                 |                                 |
| Database Conta<br>GIMS Prod                                | iner Path       |                                                 |                 |                                 |
|                                                            |                 | Add                                             | Clear List      | 3                               |
| -SRS Database                                              | srs_all.mdb     |                                                 | Browse          | ]                               |
| Additional SRS DB Path                                     | I               |                                                 | Add<br>Clear    |                                 |

| Favorites | SpaceCap | SpacePub     |
|-----------|----------|--------------|
| BR Web    | SpaceCom | SpaceComDemo |
|           | O PCom   | BrSis        |
|           | GIMS     | Gibc         |
| (TU)      |          |              |

01. Start GIBC from SAM

02. Go to *Tools/Options* 

03. Browse and select the correct location of your file

ES\_WRS24\_CR.mdb

#### Optional diagram selection from Table 10 of Appendix 7

ATTENTION: Optional diagrams can be created if your administration wishes to effect coordination with neighboring counties when they operate assignments of mobile stations onboard aircraft in a generic frequency allocation to the mobile service

ease select the diagram(s) for each frequency group from the proposed below:

| PED/FIRP Farth Station EPFD Power Control FOS Append<br>Appendix 7 Appendix 308 Appendix 30.304 Tools (Optic | dix 8 Ple |
|----------------------------------------------------------------------------------------------------|-----------|
| Appendix 300 Appendix 30 30/1 100/37 Optic                                                                   |           |
| letwork ID: 123 4 Calculate Report                                                                           |           |
| Varning V Error V Progress                                                                                   |           |
| Message Module                                                                                               |           |
|                                                                                                    |           |
|                                                                                                    |           |
|                                                                                                    |           |
|                                                                                                    |           |
| < >>                                                                                                    |           |
| Calculation Output                                                                                           | U         |
| Aux Contours                                                                                                 |           |
| Out DB:                                                                                                    |           |
| < >                                                                                                    |           |
| RTF Report Generation                                                                                        |           |
| < · · · · · · · · · · · · · · · · · · ·                                                                      | 0         |
| Print Auxiliary Scale (km)                                                                                   |           |
|                                                                                                    |           |

PFD (space serv.)

PFD/EIRP NGSO

PFD/EIRP GSO

2

3

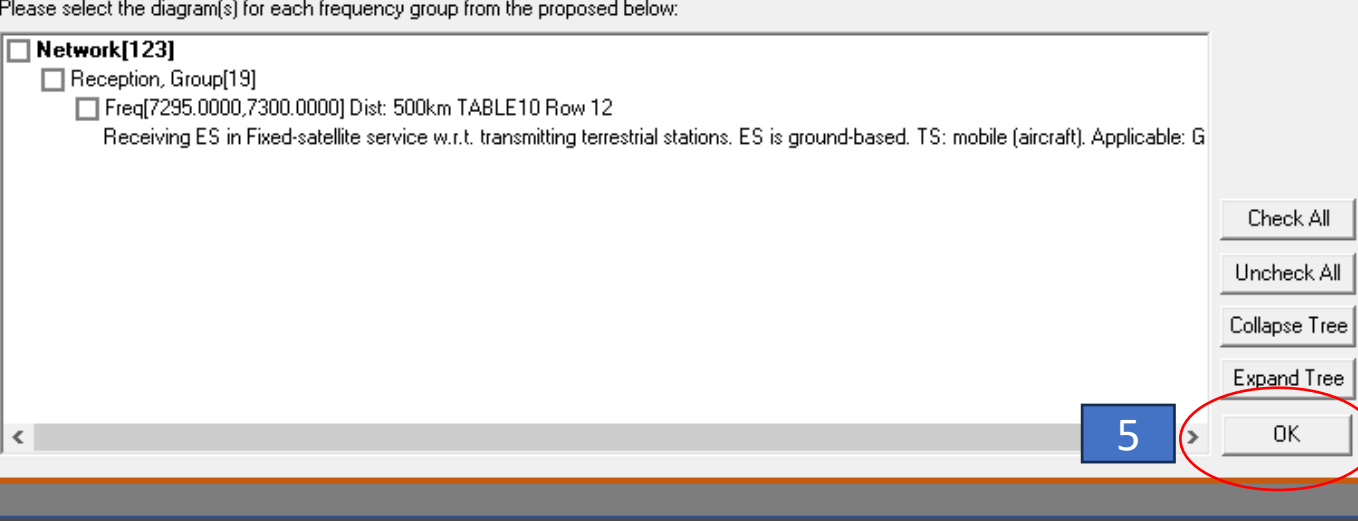

### 1. Go to Appendix 7

2. Insert Network ID

3. Keep the warning msgs selected

04. Calculate

05. Do not select ' Optional Diagrams" – press OK

×

Help

| PFD/EIRP GSO PFD (space serv.) PFD/EIRP NG                                                                        | SO       |
|----------------------------------------------------------------------------------------------------|----------|
| PFD/EIRP Earth Station EPFD Power Control FOS App                                                                 | endix 8  |
| Appendix 7 Appendix 30B Appendix 30 30A Tools / O                                                                 | ptions   |
| Network ID: 123 Calculate Report                                                                                  | 3        |
| ▼ Warning ▼ Error ▼ Progress                                                                                      |          |
| Message Module A                                                                                                  | -        |
| Probably affected countries for diagram #4: D DNK F Progress inc                                                  |          |
| Probably affected countries for diagram #5: D F G Progress inc                                                    |          |
| AP7 pack version: 9.1.0.4Appendix 7/Plt-3.2.0.1/Fm-9.0.1 Progress inc                                             |          |
| Store nto_id = 123 in ESCC database Progress in<br>Batch Calculation finished OK at 16:34:09 Output database GIBC |          |
|                                                                                                    |          |
|                                                                                                    |          |
| Calculation Output                                                                                                | ]        |
| Aux Contours                                                                                                    |          |
| C:\Users\kanunaie\ITU\BR_SPACE_v9_1\TEX_BESULTS\APP7                                                              |          |
| out DB: <                                                                                                    |          |
|                                                                                                    | <b>_</b> |
| TEX_RESULTS\APP7\123_240924_163                                                                                   | 248      |
| Print Auxiliary Scale (km)                                                                                        |          |

01. Check the "*Calculations –OK*"

02. Results mdb file will be saved in a specific location ID\_Date\_\_Time

03. Report

Diagram 1: 2.1 TABLE7. TRANSMITTING GSO ES in FIXED-SATELLITE SERVICE W.R.T. RECEIVING TERRESTRIAL STATIONS. TS: Fixed, mobile. Applicable: Global

Page 1

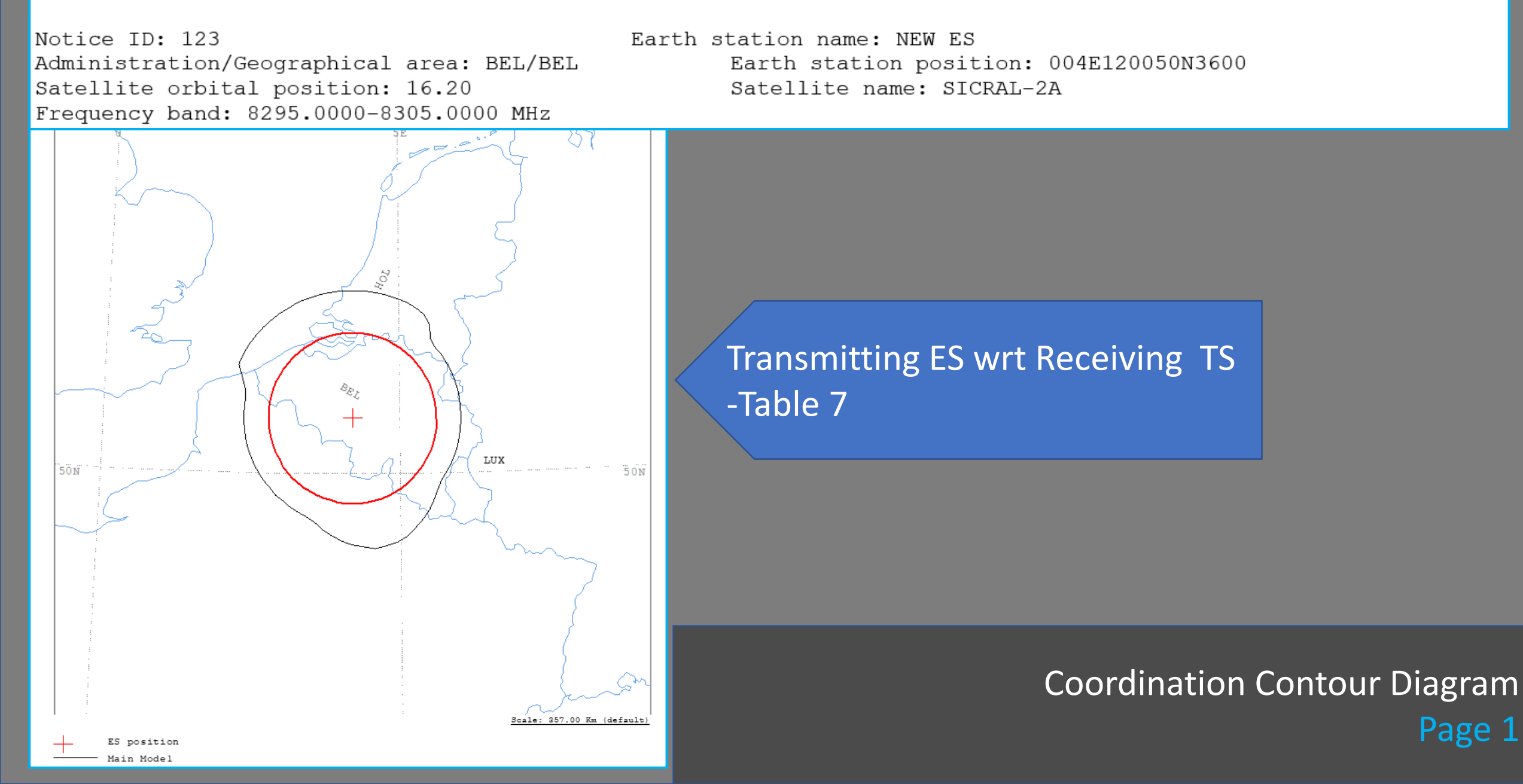

| Diag                                                                                                    | fram 1: 2.                                                                                                    | 1_TABL                                                               | E7. IR                                           | ANSMIT                        | TING G                        | 50 ES                    | in Fix                               | ED-SAI                                  | ELLIIE                                | SERVI                                             | JE W.R.                                | 1. REC                           | LEIVIN                | G TERR.              | ESTRIA                      | L SIAI                       | IONS.                  | 15: 11:                | xea, m                 | opile.            | Appilo              | :apie:                 | GIODA.                         | L                                   |
|----------------------------------------------------------------------------------------------------|----------------------------------------------------------------------------------------------------|----------------------------------------------------------------------|--------------------------------------------------|-------------------------------|-------------------------------|--------------------------|--------------------------------------|-----------------------------------------|---------------------------------------|---------------------------------------------------|----------------------------------------|----------------------------------|-----------------------|----------------------|-----------------------------|------------------------------|------------------------|------------------------|------------------------|-------------------|---------------------|------------------------|--------------------------------|-------------------------------------|
| NOTICE ID:<br>ADM/GEO_AREA:<br>SATELLITE NAM<br>ANTENNA AZIMU<br>FREQUENCY BAM<br>MAXIMUM ANTEN<br>ANTENNA PATTE<br>2.1_TABLE7 MC | 123<br>: BEL/BEL<br>ME:<br>JTH: 164.0<br>ID: 8295.0<br>INA GAIN:<br>ERN: APERH<br>odel: PLM_                                                                                                    | EA<br>RA<br>52 DEG<br>0000-83<br>57.70<br>57.70<br>5015V0<br>_DUCTIN | ARTH ST<br>AIN CLI<br>805.000<br>DBI<br>91<br>IG | ATION<br>MATICA<br>SIC        | NAME:<br>L ZONE<br>RAL-2A     | : E                      | SATELI<br>ANTENN<br>ASSIGN<br>MAXIMU | LITE O<br>NA ELE'<br>NED FRI<br>JM POWI | RBITAL<br>VATION<br>EQUENC<br>ER DEN: | NEW ES<br>POSITI<br>: 30.93<br>Y: 8300<br>SITY: - | I<br>ON: 16<br>DEG<br>0.00 MH<br>52.00 | ZARTH :<br>.20 DE<br>Z<br>DBW/HZ | STATIO<br>SG          | N POSI<br>PEH<br>NOJ | TION:<br>RCENTAG<br>ISE TEN | 004E12<br>GE OF :<br>MPERATO | OO5ON3<br>TIME: -      | 600<br>0.0050<br>K     | PHA<br>%               | SE: D             |                     |                        |                                |                                     |
| TRANSMISSION<br>TRANSMISSION                                                                                                    | DIAGTERNI PLANEL TABLE VALL RECEVIDENCE STATE STATE PLANEL STATE STATE S                                                                                                    |                                                                      |                                                  |                               |                               |                          |                                      |                                         |                                       |                                                   |                                        |                                  |                       |                      |                             |                              |                        |                        |                        |                   |                     |                        |                                |                                     |
| AZIMUTH<br>OFF-AXIS<br>HOR.ELEV.<br>HOR.CORR.                                                                                     | 0<br>145.8<br>-<br>-                                                                                                    | 5<br>113.5<br>-<br>-                                                 | 10<br>140.8<br>-<br>-                            | 15<br>137.7<br>-<br>-         | 20<br>134.4<br>-<br>-         | 25<br>130.8<br>-<br>-    | 30<br>127.0<br>-<br>-                | 35<br>123.2<br>-<br>-                   | 40<br>119.2<br>-<br>-                 | 45<br>115.1<br>-<br>-                             | 50<br>110.9 1<br>-<br>-                | 55<br>106.7 :<br>-               | 60<br>102.5<br>-<br>- | 65<br>98.2<br>-<br>- | 70<br>94.0<br>-             | 75<br>89.7<br>-<br>-         | 80<br>85.4<br>-<br>-   | 85<br>81.1<br>-<br>-   | 90<br>76.9<br>-<br>-   | 95<br>72.6<br>-   | 100<br>68.4<br>-    | 105<br>64.3<br>-<br>-  | 110<br>60.2<br>-               | 115<br>56.2<br>-                    |
| ANT.GAIN                                                                                                    | L23   DEAL FILST STATION MARK:<br>BELVEE   NEW ES   EARTH STATION POSITION: 004E120050N3600   PHASE: D     ME:   STORAL-2A<br>UTH: 164.62 DEG<br>ANTENIA ELEVATION: 03.93 DEG<br>ANTENIA ELEVATION: 03.93 DEG<br>ANTENIA ELEVATION: 05.95 DEG<br>10.55 DEG<br>10.5 |                                                                      |                                                  |                               |                               |                          |                                      |                                         |                                       |                                                   |                                        |                                  |                       |                      |                             |                              |                        |                        |                        |                   |                     |                        |                                |                                     |
| COORDINATION<br>MODE 1<br>0.0 DB<br>MODE 2                                                                                        | DISTANCE<br>150                                                                                                    | (KM)<br>150                                                          | 150                                              | 150                           | 150                           | 150                      | 149                                  | 149                                     | 143                                   | 131                                               | 129                                    | 129                              | 129                   | 129                  | 129                         | 129                          | 129                    | 129                    | 129                    | 129               | 129                 | 129                    | 129                            | 129                                 |
| 0.0 DEG                                                                                                    | 100                                                                                                    | 100                                                                  | 100                                              | 100                           | 100                           | 100                      | 100                                  | 100                                     | 100                                   | 100                                               | 100                                    | 100                              | 100                   | 100                  | 100                         | 100                          | 100                    | 100                    | 100                    | 101               | 101                 | 101                    | 101                            | 101                                 |
| AZIMUTH<br>OFF-AXIS<br>HOR.ELEV.<br>HOR.CORR.<br>ANT.GAIN                                                                         | 120<br>52.4<br>-<br>-10.0                                                                                                    | 125<br>48.6<br>-<br>-<br>-10.0                                       | 130<br>45.1<br>-<br>-<br>-9.4                    | 135<br>41.8<br>-<br>-<br>-8.5 | 140<br>38.8<br>-<br>-<br>-7.7 | 145<br>36.1<br>-<br>-6.9 | 150<br>33.9<br>-<br>-<br>-6.3        | 155<br>32.3<br>-<br>-<br>-5.7           | 160<br>31.2<br>-<br>-<br>-5.4         |                                                   | Lis                                    | t of                             | f Ac                  | lmi                  | nist                        | rat                          | ion:                   | s to                   | for                    | wa                | rd                  |                        | 230<br>69.1<br>-<br>-<br>-10.0 | 235<br>73.3<br>-<br>-<br>-<br>-10.0 |
| COORDINATION                                                                                                    | DISTANCE                                                                                                    | (KM)                                                                 |                                                  |                               |                               |                          |                                      |                                         |                                       |                                                   |                                        | y C                              | JUL                   | LUL                  | <b>J</b> UI                 | Idl                          |                        | IEC                    | lue                    | SL                |                     |                        |                                |                                     |
| MODE 1<br>0.0 DB<br>MODE 2                                                                                                    | 129                                                                                                    | 129                                                                  | 133                                              | 138                           | 143                           | 147                      | 151                                  | 155                                     | 157                                   | 100                                               | 102                                    | -                                |                       |                      | 400                         | 1.01                         | 101                    | 1.01                   | 1.0.1                  | 1.0.1             | 101                 |                        | 129                            | 129                                 |
| U.U DEG                                                                                                    | 101                                                                                                    | 101                                                                  | 101                                              | 101                           | 102                           | 102                      | 102                                  | 102                                     | 102                                   | 102                                               | 102                                    |                                  |                       |                      | 102                         | 101                          | 101                    | 101                    | 101                    | 101               | 101                 | 101                    | 101                            | 101                                 |
| AZIMUTH<br>OFF-AXIS<br>HOR.ELEV.<br>HOR.CORR.                                                                                     | 240<br>77.5<br>-                                                                                                    | 245<br>81.8<br>-                                                     | 250<br>86.0<br>-                                 | 255<br>90.3<br>-              | 260<br>94.6<br>-              | 265<br>98.9<br>-         | 270<br>103.1<br>-                    | 275<br>107.4<br>-                       | 280<br>111.6<br>-                     | 285<br>115.7                                      | 7                                      |                                  | 27.6<br>-<br>-        | 305<br>131.4<br>-    | 310<br>134.9<br>-           | 315<br>138.2<br>-            | 320<br>141.2<br>-<br>- | 325<br>143.9<br>-<br>- | 330<br>146.1<br>-<br>- | 335<br>147.7<br>- | 340<br>148.8 :<br>- | 345<br>149.1<br>-<br>- | 350<br>148.6<br>-              | 355<br>147.5<br>-<br>-              |
| ANT.GAIN                                                                                                    | -10.0                                                                                                    | -10.0                                                                | -10.0                                            | -10.0                         | -10.0                         | -10.0                    | -10.0                                | -10.0                                   | -10.9                                 |                                                   |                                        | 10.0                             | 10.0                  | -10.0                | -10.0                       | -10.0                        | 10.0                   | -10.0                  | 10.0                   | 10.0              | 10.0                | 10.0                   | 10.0                           | 10.0                                |
| COORDINATION<br>MODE 1                                                                                                    | DISTANCE                                                                                                    | (KM)                                                                 | 100                                              |                               | 100                           | 100                      | 100                                  | 100                                     |                                       | 100                                               | 100                                    | 140                              | 150                   | 150                  | 150                         | 150                          | 150                    | 150                    | 150                    | 150               | 150                 | 150                    | 150                            | 150                                 |
| MODE 2                                                                                                    | 129                                                                                                    | 129                                                                  | 129                                              | 129                           | 129                           | 129                      | 129                                  | 129                                     |                                       | 132                                               | 133                                    | 149                              | 150                   | 150                  | 150                         | 150                          | 150                    | 150                    | 150                    | 150               | 150                 | 150                    | 150                            | 150                                 |
| 0.0 DEG                                                                                                    | 100                                                                                                    | 100                                                                  | 100                                              | 100                           | 100                           | 100                      | 100                                  | ~                                       | 100                                   | 100                                               | 100                                    | 100                              | 100                   | 100                  | 100                         | 100                          | 100                    | 100                    | 100                    | 100               | 100                 | 100                    | 100                            | 100                                 |
|                                                                                                    |                                                                                                    |                                                                      | -                                                | -                             |                               |                          |                                      |                                         |                                       |                                                   |                                        |                                  |                       |                      |                             |                              |                        |                        |                        |                   |                     |                        |                                |                                     |
| PROBABLY AFFR                                                                                                    | CIFD COUN                                                                                                    | UTRIES:                                                              | D                                                | F                             | H                             | OF.                      |                                      |                                         |                                       |                                                   |                                        |                                  |                       |                      |                             |                              |                        |                        |                        |                   |                     |                        |                                |                                     |

Diagram 4: 2.1 TABLE8. RECEIVING GSO ES in FIXED-SATELLITE SERVICE W.R.T. TRANSMITTING TERRESTRIAL STATIONS. TS: Fixed, mobile. Applicable: Global

Notice ID: 123 Administration/Geographical area: BEL/BEL Satellite orbital position: 16.20 Frequency band: 7295.0000-7305.0000 MHz

Earth station name: NEW ES Earth station position: 004E120050N3600 Satellite name: SICRAL-2A

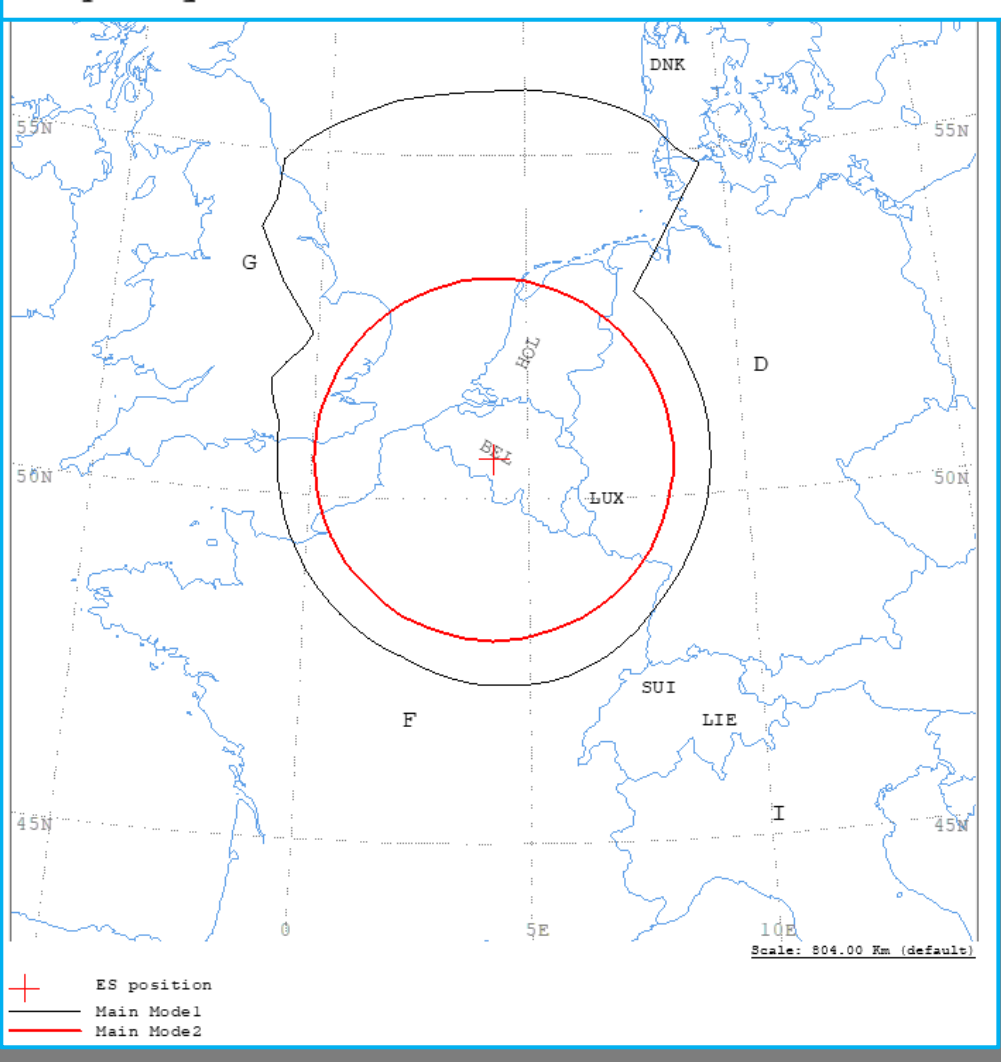

Receiving ES wrt Transmitting TS -Table 8

|                                                                               | Diagram 4                                                                                          | : 2.1                                                  | TABL                                        | E8. RE                                      | CEIVIN                         | IG GSO                        | ES in                         | FIXED-                           | SATELL                               | ITE SE                               | RVICE                                            | W.R.T.                                 | TRANS                          | MITTIN                         | G TERR                        | ESTRIA                        | L STAT                       | IONS.                         | TS: fi                       | xed, m                       | obile.                        | Appli                          | cable:                        | Globa                         | 1                              |
|-------------------------------------------------------------------------------|----------------------------------------------------------------------------------------------------|--------------------------------------------------------|---------------------------------------------|---------------------------------------------|--------------------------------|-------------------------------|-------------------------------|----------------------------------|--------------------------------------|--------------------------------------|--------------------------------------------------|----------------------------------------|--------------------------------|--------------------------------|-------------------------------|-------------------------------|------------------------------|-------------------------------|------------------------------|------------------------------|-------------------------------|--------------------------------|-------------------------------|-------------------------------|--------------------------------|
| NOTICE I<br>ADM/GEO                                                           | D: 1<br>AREA: BEL/<br>E NAME:<br>AZIMUTH: 1<br>Y BAND: 72<br>ANTENNA GA<br>PATTERN: A<br>E8 Model: | 23<br>BEL<br>64.62<br>95.00<br>IN: 5<br>PEREC<br>PLM_D | EA<br>RA<br>00-73<br>5.00<br>015V0<br>JCTIN | RTH ST<br>IN CLI<br>05.000<br>DBI<br>1<br>G | ATION<br>MATICA<br>SIC         | NAME:<br>AL ZONE<br>IRAL-25   | C: E<br>A                     | SATEL<br>ANTEN<br>ASSIG<br>MAXIM | LITE O<br>NA ELE<br>NED FR<br>UM POW | RBITAL<br>VATION<br>EQUENC<br>ER DEN | NEW ES<br>POSIT:<br>: 30.9:<br>Y: 730<br>SITY: - | ION: 10<br>3 DEG<br>0.00 MB<br>- DBW/H | EARTH<br>5.20 DB<br>HZ<br>HZ   | STATIO<br>EG                   | N POSI<br>PEI<br>NOJ          | TION:<br>RCENTAG              | 004E12<br>E OF 1<br>IPERATI  | :0050N3<br>IIME: (<br>URE: 7( | 3600<br>0.0017<br>0.0 K      | PHA<br>%                     | SE: C                         |                                |                               |                               |                                |
| TRANSMIS<br>TRANSMIS                                                          | SION LOSS :<br>SION LOSS :                                                                         | MODE                                                   | 1:<br>2:                                    | 206.<br>164.                                | 5 DB (<br>5 DB                 | DOES N                        | NOT INC                       | CLUDE H                          | IOR. CO                              | ORR. AN                              | ND ANT.                                          | GAIN)                                  |                                |                                |                               |                               |                              |                               |                              |                              |                               |                                |                               |                               |                                |
| AZIMUTH<br>OFF-AXIS<br>HOR.ELEV<br>HOR.CORR<br>ANT.GAIN<br>COORDINA<br>MODE 1 | 14<br>1<br>1<br>1<br>1<br>1<br>1<br>1<br>1<br>1<br>1<br>1<br>1<br>1<br>1<br>1<br>1<br>1<br>1       | 0<br>5.8 1<br>-<br>0.0 -                               | 5<br>43.5<br>-<br>10.0<br>KM)               | 10<br>140.8<br>-<br>-<br>-10.0              | 15<br>137.7<br>_<br>_<br>-10.0 | 20<br>134.4<br>-<br>-<br>10.0 | 25<br>130.8<br>-<br>-<br>10.0 | 30<br>127.0<br>-<br>-<br>-10.0   | 35<br>123.2<br>-<br>-<br>-10.0       | 40<br>119.2<br>-<br>-10.0            | 45<br>115.1<br>-<br>-<br>10.0                    | 50<br>110.9<br>-<br>-<br>-10.0         | 55<br>106.7<br>-<br>-<br>-10.0 | 60<br>102.5<br>-<br>-<br>-10.0 | 65<br>98.2<br>-<br>-<br>-10.0 | 70<br>94.0<br>-<br>-<br>-10.0 | 75<br>89.7<br>-<br>-<br>10.0 | 80<br>85.4<br>-<br>-<br>10.0  | 85<br>81.1<br>-<br>-<br>10.0 | 90<br>76.9<br>-<br>-<br>10.0 | 95<br>72.6<br>-<br>-<br>-10.0 | 100<br>68.4<br>-<br>-<br>-10.0 | 105<br>64.3<br>-<br>-<br>10.0 | 110<br>60.2<br>-<br>-<br>10.0 | 115<br>56.2<br>-<br>-<br>-10.0 |
| 0.0                                                                           | DB                                                                                                 | 595                                                    | 599                                         | 600                                         | 603                            | 604                           | 601                           | 584                              | 585                                  | 354                                  | 354                                              | 354                                    | 354                            | 354                            | 354                           | 354                           | 354                          | 354                           | 354                          | 354                          | 354                           | 354                            | 354                           | 354                           | 354                            |
| MODE 2<br>0.0 Di                                                              | EG                                                                                                 | 291                                                    | 291                                         | 291                                         | 291                            | 291                           | 291                           | 291                              | 291                                  | 291                                  | 292                                              |                                        |                                |                                |                               |                               |                              |                               |                              |                              |                               |                                |                               | 3                             | 294                            |
| AZIMUTH<br>OFF-AXIS<br>HOR.ELEV<br>HOR.CORR<br>ANT.GAIN<br>COORDINA<br>MODE 1 | 5<br>7.<br>1.<br>1.<br>1.<br>1.<br>1.<br>1.<br>1.<br>1.<br>1.<br>1.<br>1.<br>1.<br>1.              | 120<br>2.4<br>-<br>0.0 -<br>NCE ()                     | 125<br>48.6<br>-<br>10.0<br>KM)             | 130<br>45.1<br>-<br>-9.4                    | 135<br>41.8<br>-<br>-8.5       | 140<br>38.8<br>-<br>-7.7      | 145<br>36.1<br>-<br>-6.9      | 150<br>33.9<br>-<br>-<br>-6.3    | 155<br>32.3<br>-<br>-5.7             | 160<br>31.2<br>-<br>-5.4             | 165<br>30.9<br>-<br>-<br>-5.3                    | 1                                      | Lis                            | st o<br>yc                     | f Ac<br>our                   | dmi<br>coc                    | nist<br>ordi                 | trat<br>nat                   | ion<br>ion                   | s to<br>rec                  | for<br>que                    | rwa<br>st                      | rd                            |                               | 235<br>73.3<br>-<br>-<br>-10.0 |
| 0.0<br>MODE 2                                                                 | DB                                                                                                 | 354                                                    | 354                                         | 356                                         | 359                            | 362                           | 365                           | 368                              | 370                                  | 371                                  | 371                                              | 3                                      |                                | 7                              |                               |                               | _                            |                               |                              |                              |                               |                                |                               | 54                            | 354                            |
| 0.0 D                                                                         | EG                                                                                                 | 294                                                    | 294                                         | 294                                         | 294                            | 294                           | 294                           | 294                              | 294                                  | 294                                  | 294                                              | 294                                    | 296                            |                                |                               | 54                            | 294                          | 294                           | 294                          | 294                          | 293                           | 293                            | 293                           | 293                           | 293                            |
| AZIMUTH<br>OFF-AXIS<br>HOR.ELEV<br>HOR CORR                                   | 7                                                                                                  | 240<br>7.5<br>-                                        | 245<br>81.8<br>-                            | 250<br>86.0<br>-                            | 255<br>90.3<br>-               | 260<br>94.6<br>-              | 265<br>98.9<br>-              | 270<br>103.1<br>-                | 275<br>107.4<br>-                    | 280<br>111.6<br>_                    | 285<br>115.7<br>-                                | 290<br>119                             | _                              | .6<br>-                        | 305<br>131.4<br>-             | 310<br>134.9<br>-             | 315<br>138.2<br>-            | 320<br>141.2<br>-             | 325<br>143.9<br>-            | 330<br>146.1<br>-            | 335<br>147.7<br>-             | 340<br>148.8<br>_              | 345<br>149.1 :<br>-           | 350<br>148.6<br>_             | 355<br>147.5<br>-              |
| ANT.GAIN<br>COORDINA<br>MODE 1                                                | -1<br>TION DISTA                                                                                   | 0.0 -<br>NCE (1                                        | 10.0<br>KM)                                 | -10.0                                       | -10.0                          | -10.0                         | -10.0                         | -10.0                            | -10.0                                | -10.0                                | -10                                              |                                        | -10.0                          | -10.0                          | -10.0                         | -10.0                         | -10.0                        | -10.0                         | -10.0                        | -10.0                        | -10.0                         | -10.0                          | -10.0                         | -10.0                         | -10.0                          |
| 0.0<br>MODE 2                                                                 | DB                                                                                                 | 354                                                    | 354                                         | 354                                         | 353                            | 353                           | 353                           | 353                              | 353                                  | 3.                                   | 371                                              | 385                                    | 373                            | 359                            | 356                           | 446                           | 532                          | 549                           | 594                          | 599                          | 599                           | 599                            | 599                           | 595                           | 595                            |
| 0.0.0                                                                         |                                                                                                    |                                                        |                                             |                                             |                                |                               |                               |                                  |                                      |                                      |                                                  |                                        |                                |                                |                               |                               |                              |                               |                              |                              |                               |                                |                               |                               |                                |
| 0.0 D                                                                         | EG                                                                                                 | 293                                                    | 293                                         | 293                                         | 292                            | 292                           | 292                           | 292                              | 292                                  | 292                                  | 292                                              | 291                                    | 291                            | 291                            | 291                           | 291                           | 291                          | 291                           | 291                          | 291                          | 291                           | 291                            | 291                           | 291                           | 291                            |

Diagram 2: 3.2.1\_TABLE9. TRANSMITTING GSO ES in FIXED-SATELLITE SERVICE W.R.T. RECEIVING NGSO ES in EARTH EXPLORATION SATELLITE SERVICE. Applicable: Global

Notice ID: 123 Administration/Geographical area: BEL/BEL Satellite orbital position: 16.20 Frequency band: 8295.0000-8305.0000 MHz Earth station name: NEW ES Earth station position: 004E120050N3600 Satellite name: SICRAL-2A

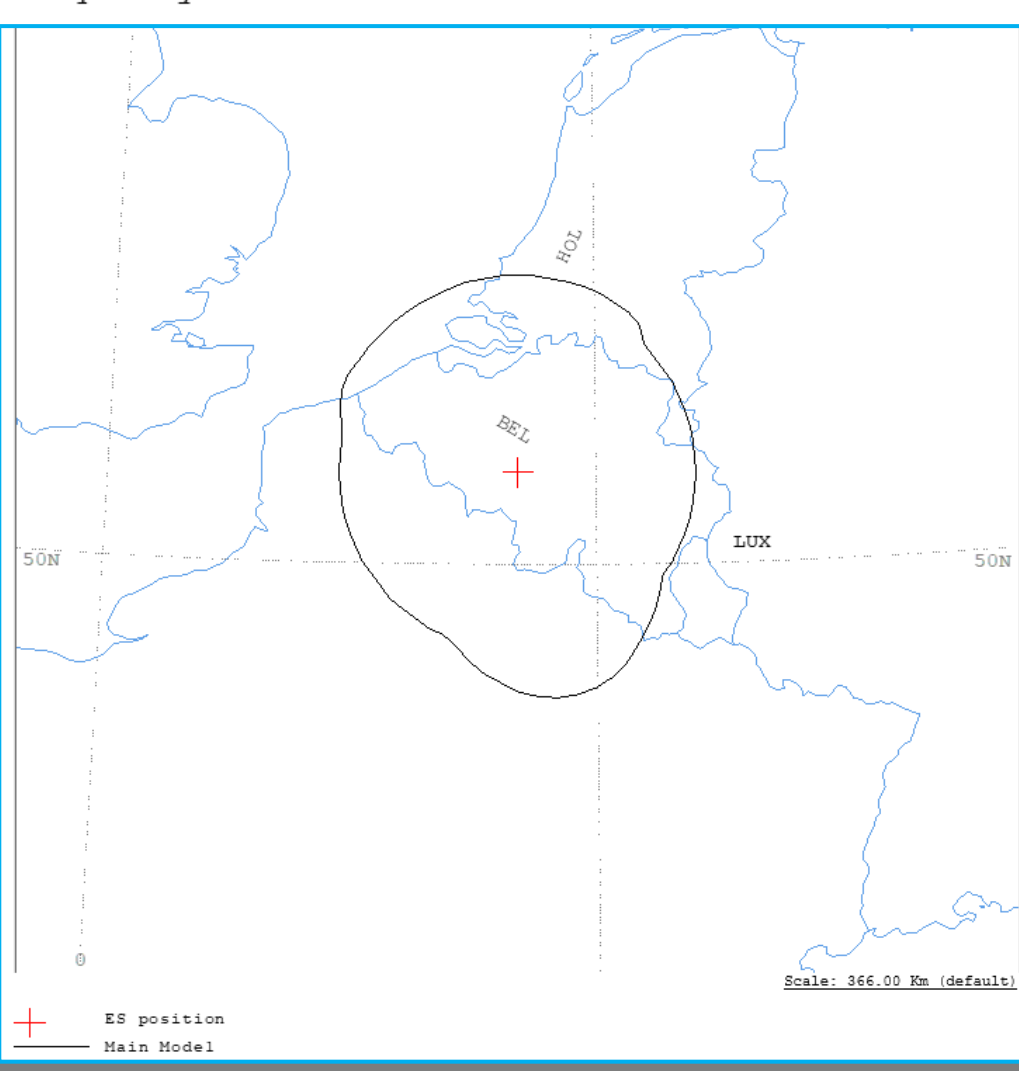

Transmitting ES wrt Receiving ES (NGSO) -Table 9

| Diagram                                                                                                    | 2: 3.2.1_                                                                                           | TABLE9                                                   | TRANS                                         | MITTIN                          | NG GSO                         | ES in                          | FIXED-                               | SATELL                                   | ITE SE                            | ERVICE 1                                          | W.R.T.                           | RECEI                            | VING N                | IGSO ES              | 5 in EA                     | ARTH EX                      | KPLORA1              | TION S               | ATELLII              | TE SERV              | VICE. 2                        | Applica                       | able: G                       | lobal                         |
|----------------------------------------------------------------------------------------------------|----------------------------------------------------------------------------------------------------|----------------------------------------------------------|-----------------------------------------------|---------------------------------|--------------------------------|--------------------------------|--------------------------------------|------------------------------------------|-----------------------------------|---------------------------------------------------|----------------------------------|----------------------------------|-----------------------|----------------------|-----------------------------|------------------------------|----------------------|----------------------|----------------------|----------------------|--------------------------------|-------------------------------|-------------------------------|-------------------------------|
| NOTICE ID:<br>ADM/GEO AREA<br>SATELLITE NA<br>ANTENNA AZIN<br>FREQUENCY BA<br>MAXIMUM ANTE<br>ANTENNA PATT<br>3.2.1_TABLES | 123<br>A: BEL/BEL<br>AME:<br>MUTH: 164.6<br>AND: 8295.0<br>ENNA GAIN:<br>IERN: APERE<br>9 Model: PI | EA<br>RA<br>2 DEG<br>000-83<br>57.70<br>2015V0<br>M_DUCT | RTH ST<br>IN CLI<br>05.000<br>DBI<br>1<br>ING | ATION<br>MATICA<br>SIC<br>0 MHZ | NAME:<br>AL ZONE<br>TRAL-2A    | : E                            | SATELI<br>ANTENN<br>ASSIGN<br>MAXIMI | LITE OR<br>NA ELEV<br>NED FRE<br>IM POWE | BITAL<br>ATION<br>QUENC<br>R DEN: | NEW ES<br>POSITI<br>: 30.93<br>Y: 8300<br>SITY: - | 0N: 16<br>DEG<br>.00 MH<br>52.00 | EARTH<br>5.20 DE<br>IZ<br>DBW/H2 | STATIO<br>EG          | N POSI<br>PEI<br>NO: | TION:<br>RCENTAG<br>ISE TEN | 004E12<br>GE OF 1<br>MPERATI | INE:<br>URE: -       | 3600<br>0.0055<br>K  | PHA<br>%             | ASE: C               |                                |                               |                               |                               |
| TRANSMISSION<br>TRANSMISSION                                                                                               | N LOSS MODE<br>N LOSS MODE                                                                          | 1:<br>2:                                                 | 150.                                          | 0 DB (                          | DOES N                         | OT INC                         | LUDE H                               | OR. CON                                  | RR. AN                            | ID ANT.                                           | GAIN)                            |                                  |                       |                      |                             |                              |                      |                      |                      |                      |                                |                               |                               |                               |
| AZIMUTH<br>OFF-AXIS<br>HOR.ELEV.<br>HOR.CORR.<br>ANT.GAIN<br>COORDINATION<br>MODE 1                                        | 0<br>145.8<br>-<br>-10.0<br>N DISTANCE                                                              | 5<br>143.5<br>-<br>-<br>10.0<br>(KM)                     | 10<br>140.8<br>-<br>-<br>-10.0                | 15<br>137.7<br>_<br>_<br>_10.0  | 20<br>134.4<br>-<br>-<br>-10.0 | 25<br>130.8<br>-<br>-<br>-10.0 | 30<br>127.0<br>-<br>-<br>-10.0       | 35<br>123.2 :<br>-<br>-<br>-10.0 ·       | 40<br>119.2<br>-<br>-1            | 45<br>115.1 1<br>-<br>-                           | 50<br>110.9 -<br>-               | 55<br>106.7<br>-<br>-            | 60<br>102.5<br>-<br>- | 65<br>98.2<br>-      | 70<br>94.0<br>-<br>-        | 75<br>89.7<br>-<br>-         | 80<br>85.4<br>-<br>- | 85<br>81.1<br>-<br>- | 90<br>76.9<br>-<br>- | 95<br>72.6<br>-<br>- | 100<br>68.4<br>_<br>_<br>-10.0 | 105<br>64.3<br>-<br>-<br>10.0 | 110<br>60.2<br>-<br>-<br>10.0 | 115<br>56.2<br>-<br>-<br>10.0 |
| 0.0 DB                                                                                                    | 141                                                                                                 | 141                                                      | 141                                           | 141                             | 141                            | 141                            | 140                                  | 140                                      |                                   | Lis                                               | t of                             | Ad                               | min                   | istr                 | atic                        | ons                          | to f                 | orw                  | /ard                 |                      | 129                            | 129                           | 129                           | 129                           |
| AZIMUTH<br>OFF-AXIS<br>HOR.ELEV.<br>HOR.CORR.                                                                              | 120<br>52.4<br>_<br>_                                                                               | 125<br>48.6<br>-                                         | 130<br>45.1<br>-<br>-                         | 135<br>41.8<br>-                | 140<br>38.8<br>-<br>-          | 145<br>36.1<br>-               | 150<br>33.9<br>-<br>-                | 155<br>32.3<br>-<br>-                    |                                   |                                                   | yo                               | uro                              | 00                    | rdin                 | atio                        | on r                         | equ                  | iest                 |                      |                      | 220<br>60.8<br>-               | 225<br>64.9<br>-              | 230<br>69.1<br>-<br>-         | 235<br>73.3<br>-<br>-         |
| ANT.GAIN<br>COORDINATION<br>MODE 1                                                                                         | -10.0<br>N DISTANCE                                                                                 | -10.0<br>(KM)                                            | -9.4                                          | -8.5                            | -7.7                           | -6.9                           | -6.3                                 | -5.7                                     | -5.4                              | -5.3                                              | 7                                |                                  |                       | -7.1                 | -/.8                        | -8.7                         | -9.5                 | -10.0                | -10.0                | -10:0                | -10.0                          | -10.0                         | -10.0                         | -10.0                         |
| 0.0 DB                                                                                                    | 129                                                                                                 | 129                                                      | 134                                           | 141                             | 147                            | 153                            | 159                                  | 163                                      | 166                               |                                                   |                                  | -62                              | 158                   | 152                  | 146                         | 140                          | 133                  | 129                  | 129                  | 129                  | 129                            | 129                           | 129                           | 129                           |
| AZIMUTH<br>OFF-AXIS                                                                                                    | 240<br>77.5                                                                                         | 245<br>81.8                                              | 250<br>86.0                                   | 255<br>90.3                     | 260<br>94.6                    | 265<br>98.9                    | 270<br>103.1                         | 275<br>107.4                             |                                   |                                                   | 290<br>L19.8                     | 295<br>123.8                     | 300<br>127.6          | 305<br>131.4         | 310<br>134.9                | 315<br>138.2                 | 320<br>141.2         | 325<br>143.9         | 330<br>146.1         | 335<br>147.7         | 340<br>148.8                   | 345<br>149.1                  | 350<br>148.6                  | 355<br>147.5                  |
| HOR.ELEV.<br>HOR.CORR.                                                                                                    | -                                                                                                   | -                                                        | -                                             | -                               | -                              | -                              | -                                    |                                          | /-                                | -                                                 | -                                | -                                | -                     | -                    | -                           | -                            | -                    | -                    | -                    | -                    | -                              | -                             | -                             | -                             |
| HOR.ELEV.<br>HOR.CORR.<br>ANT.GAIN<br>COORDINATION<br>MODE 1                                                               | -10.0<br>N DISTANCE                                                                                 | -10.0<br>(KM)                                            | -10.0                                         | -10.0                           | -10.0                          | -10.0                          | -<br>-10.0                           |                                          | -10.0                             | -10.0 ·                                           | -10.0                            | -10.0                            | -10.0                 | -10.0                | -10.0                       | -10.0                        | -10.0                | -10.0                | -10.0                | -10.0                | -10.0                          | -10.0                         | -10.0                         | -10.0                         |

Diagram 3: 3.1 TABLE9. TRANSMITTING GSO ES in FIXED-SATELLITE SERVICE W.R.T. RECEIVING GSO ES in EARTH EXPLORATION SATELLITE SERVICE. Applicable: Global

Notice ID: 123 Administration/Geographical area: BEL/BEL Satellite orbital position: 16.20 Frequency band: 8295.0000-8305.0000 MHz Earth station name: NEW ES Earth station position: 004E120050N3600 Satellite name: SICRAL-2A

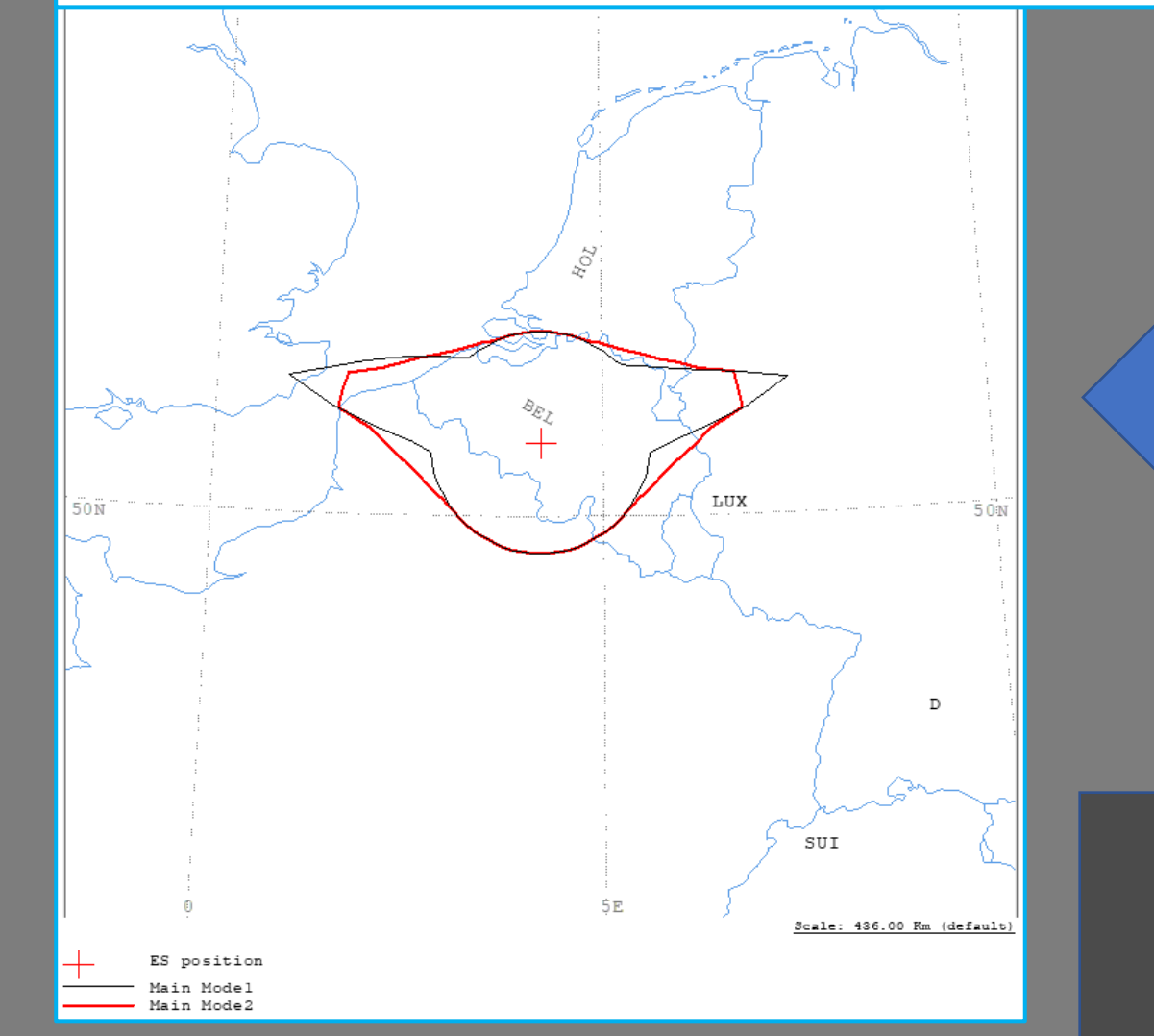

Transmitting ES wrt Receiving ES (GSO) -Table 9

| Diagram                                                                                                    | m 3: 3.1_1                                                                                 | ABLE9.                                                                                                    | TRANS                                            | MITTIN                   | IG GSO                      | ES in                         | FIXED-                           | SATELI                               | LITE SE                              | RVICE N                                           | W.R.T.                                | RECEI                            | VING G                | SO ES               | in EAR                      | TH EXP                       | LORATI                    | ON SAT              | ELLITE            | SERVI           | CE. Ap           | plicab            | le: Glo             | obal                           |
|----------------------------------------------------------------------------------------------------|--------------------------------------------------------------------------------------------|----------------------------------------------------------------------------------------------------|--------------------------------------------------|--------------------------|-----------------------------|-------------------------------|----------------------------------|--------------------------------------|--------------------------------------|---------------------------------------------------|---------------------------------------|----------------------------------|-----------------------|---------------------|-----------------------------|------------------------------|---------------------------|---------------------|-------------------|-----------------|------------------|-------------------|---------------------|--------------------------------|
| NOTICE ID:<br>ADM/GEO_AREA<br>SATELLITE NA<br>ANTENNA AZIM<br>FREQUENCY BA<br>MAXIMUM ANTE<br>ANTENNA PATT<br>3.1_TABLE9 M | 123<br>: BEL/BEL<br>ME:<br>UTH: 164.4<br>ND: 8295.0<br>NNA GAIN:<br>ERN: APER<br>Odel: PLM | E2<br>RJ<br>52 DEG<br>0000-8:<br>57.70<br>57.70<br>57.10<br>57.11<br>10<br>57.11<br>10<br>10<br>10<br>10<br>10<br>10<br>10<br>10<br>10<br>10<br>10<br>10<br>1 | ARTH SI<br>AIN CLI<br>805.000<br>DBI<br>91<br>NG | ATION<br>MATIC:<br>SIO   | NAME:<br>AL ZONE<br>CRAL-25 | C: E<br>A                     | SATEL<br>ANTEN<br>ASSIG<br>MAXIM | LITE O<br>NA ELE<br>NED FR<br>UM POW | RBITAL<br>VATION<br>EQUENC<br>ER DEN | NEW ES<br>POSITI<br>: 30.93<br>Y: 8300<br>SITY: - | ION: 10<br>3 DEG<br>0.00 MB<br>-52.00 | EARTH<br>5.20 DH<br>HZ<br>DBW/H2 | STATIO<br>EG<br>Z     | N POSI<br>PEJ<br>NO | TION:<br>RCENTA(<br>ISE TE) | 004E12<br>GE OF 2<br>MPERATI | 0050N3<br>TIME:<br>URE: - | 3600<br>0.0415<br>K | PHA<br>%          | SE: C           |                  |                   |                     |                                |
| TRANSMISSION<br>TRANSMISSION                                                                                               | LOSS MODE<br>LOSS MODE                                                                     | E 1:<br>E 2:                                                                                                    | 162.                                             | 0 DB                     | (DOES 1                     | NI TOF                        | CLUDE H                          | IOR. CO                              | ORR. AN                              | ID ANT.                                           | GAIN)                                 |                                  |                       |                     |                             |                              |                           |                     |                   |                 |                  |                   |                     |                                |
| AZIMUTH<br>OFF-AXIS<br>HOR.ELEV.<br>HOR.CORR.                                                                              | 0<br>145.8<br>                                                                             | 5<br>143.5<br>-<br>-                                                                                                    | 10<br>140.8<br>-                                 | 15<br>137.7<br>-         | 20<br>134.4<br>_            | 25<br>130.8<br>-              | 30<br>127.0<br>-                 | 35<br>123.2<br>-                     | 40<br>119.2<br>-                     | 45<br>115.1<br>-<br>-                             | 50<br>110.9<br>-                      | 55<br>106.7<br>-                 | 60<br>102.5<br>-<br>- | 65<br>98.2<br>-     | 70<br>94.0<br>-             | 75<br>89.7<br>-              | 80<br>85.4<br>-<br>-      | 85<br>81.1<br>-     | 90<br>76.9<br>-   | 95<br>72.6<br>- | 100<br>68.4<br>- | 105<br>64.3<br>-  | 110<br>60.2<br>-    | 115<br>56.2<br>-               |
| ANT.GAIN<br>COORDINATION<br>MODE 1                                                                                         | -10.0<br>DISTANCE                                                                          | -10.0<br>(KM)                                                                                                    | -10.0                                            | -10.0                    | -10.0                       | -10.0                         | -10.0                            | -10.0                                | -10.0                                | -10.0                                             | -10.0                                 | -10.0                            | -10.0                 | -10.0               | -10.0                       | -10.0                        | -10.0                     | -10.0               | -10.0             | -10.0           | -10.0            | -10.0             | -10.0               | -10.0                          |
| MODE 2<br>0.0 DEG                                                                                                    | 100                                                                                        | 100                                                                                                    | 100                                              | 100                      | 100                         | 100                           | 100                              | 100                                  | 111                                  | 116                                               | 107                                   | 119                              | 135                   | 157                 | 108                         | 232                          | 191                       | 146                 | 116               | 100             | 100              | 100               | 100                 | 106                            |
| AZIMUTH<br>OFF-AXIS<br>HOR.ELEV.<br>HOR.CORR.<br>ANT.GAIN<br>CCORDINATION                                                  | 120<br>52.4<br>-<br>-10.0<br>DISTANCE                                                      | 125<br>48.6<br>-<br>-10.0<br>(KM)                                                                                                    | 130<br>45.1<br>-<br>-9.4                         | 135<br>41.8<br>-<br>-8.5 | 140<br>38.8<br>-<br>-7.7    | 145<br>36.1<br>-<br>-<br>-6.9 | 150<br>33.9<br>-<br>-<br>-6.3    | 155<br>32.3<br>-<br>-5.7             | 160<br>31.2<br>-<br>-<br>-5.4        | 165<br>30.9<br>-<br>-<br>-5.3                     |                                       | Lis                              | t of<br>yo            | Ad<br>ur (          | mir<br>coo                  | nistı<br>rdir                | rati<br>nati              | ons<br>on           | to<br>req         | for\<br>ues     | war<br>t         | d                 | 30<br>-1<br>-<br>.0 | 235<br>73.3<br>_<br>_<br>_10.0 |
| MODE 1<br>0.0 DB<br>MODE 2                                                                                                 | 100                                                                                        | 100                                                                                                    | 100                                              | 100                      | 100                         | 100                           | 100                              | 100                                  | 100                                  | 100                                               | 100                                   | 100                              | 7                     |                     |                             | 100                          | 100                       | 100                 | 100               | 100             | 100              | 100               | 100                 | 100                            |
| AZIMUTH<br>OFF-AXIS<br>HOR.ELEV.                                                                                           | 240<br>77.5                                                                                | 101<br>245<br>81.8<br>-                                                                                                    | 250<br>86.0                                      | 255<br>90.3<br>-         | 260<br>94.6<br>-            | 265<br>98.9                   | 270<br>103.1<br>-                | 275<br>107.4<br>-                    | 280<br>111.6                         | 285<br>115.7                                      | 100                                   |                                  | 300<br>127.6<br>-     | 305<br>131.4<br>-   | 310<br>134.9                | 315<br>138.2                 | 320<br>141.2<br>-         | 325<br>143.9<br>-   | 330<br>146.1<br>- | 335<br>147.7    | 340<br>148.8     | 345<br>149.1<br>- | 350<br>148.6<br>-   | 355<br>147.5<br>-              |
| HOR.CORR.<br>ANT.GAIN<br>COORDINATION<br>MODE 1<br>0.0 DB                                                                  | -10.0<br>DISTANCE<br>100                                                                   | -10.0<br>(KM)<br>100                                                                                                    | -10.0<br>100                                     | -10.0                    | -10.0<br>100                | -10.0                         | -10.0<br>116                     | -10.0<br>146                         | -10.0                                | 236                                               | 10.0<br>201                           | -10.0<br>176                     | -10.0<br>153          | -10.0<br>135        | -10.0<br>121                | -10.0<br>109                 | -10.0                     | -10.0               | -10.0<br>100      | -10.0<br>100    | -10.0            | -10.0<br>100      | -10.0               | -10.0<br>100                   |
| MODE 2<br>0.0 DEG                                                                                                    | 103                                                                                        | 106                                                                                                    | 110                                              | 115                      | 121                         | 130                           | 141                              | 205                                  | 186                                  | 186                                               | 186                                   | 159                              | 144                   | 133                 | 123                         | 116                          | 111                       | 107                 | 104               | 101             | 100              | 100               | 100                 | 100                            |
| PROBABLY AFF                                                                                                    | ECTED COUN                                                                                 | TRIES                                                                                                    | : D                                              | F                        | G                           | 3                             | HOL                              |                                      |                                      |                                                   |                                       |                                  |                       |                     |                             |                              |                           |                     |                   |                 |                  |                   |                     |                                |

Diagram 5: TABLE10 Row 12. BRANSMITTING ES in FIXED-SATELLITE SERVICE W.R.T. RECEIVING TERRESTRIAL STATIONS. ES is ground-based. TS: mobile (aircraft). Applicable: Global

Notice ID: 123 Administration/Geographical area: BEL/BEL Satellite orbital position: 16.20 Frequency band: 8295.0000-8305.0000 MHz Earth station name: NEW ES Earth station position: 004E120050N3600 Satellite name: SICRAL-2A

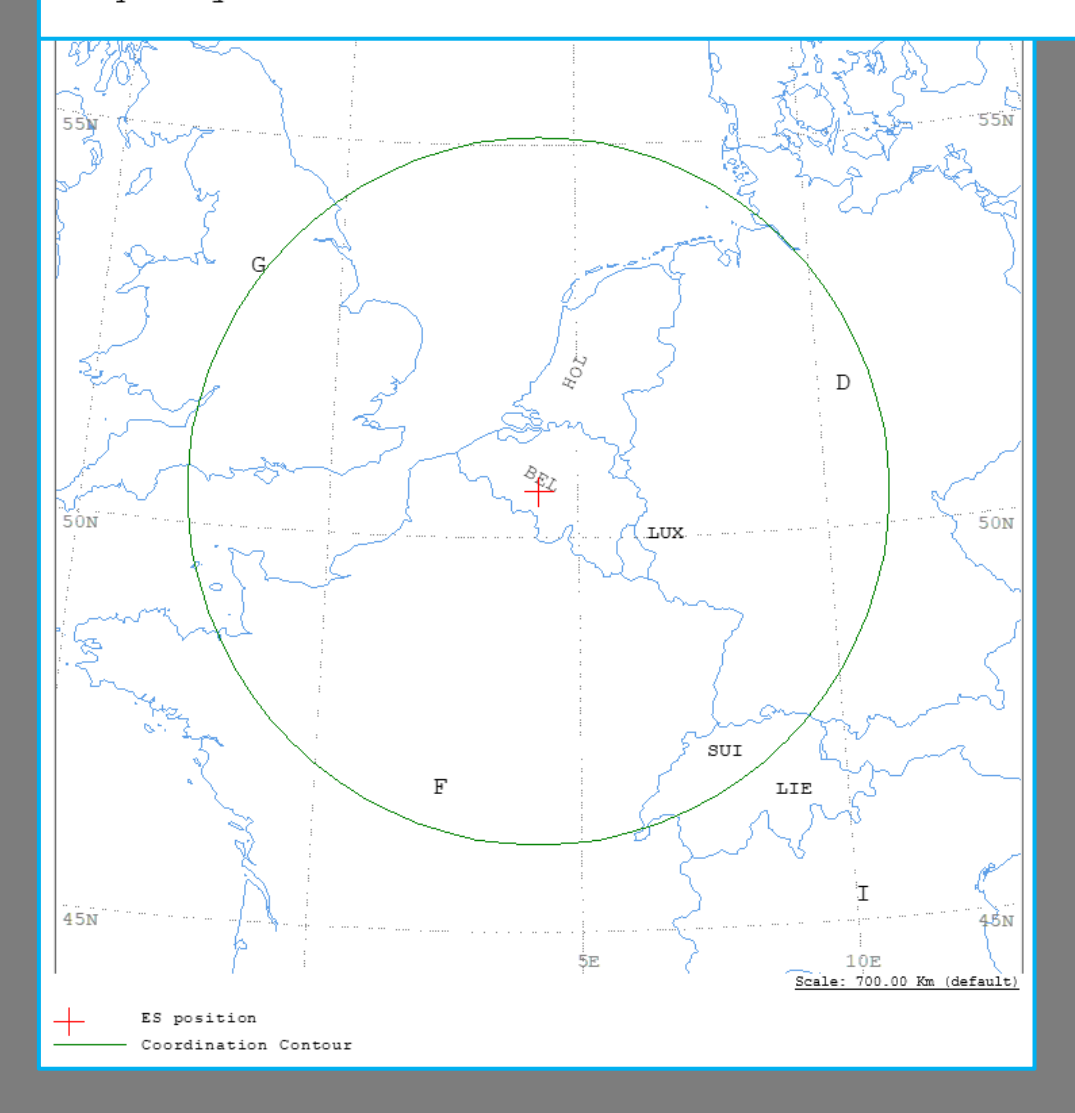

Transmitting ES wrt Receiving TS -Table 10

| Diagram 6: TABLE                                                                              | 10 Row                                      | 12. TR                   | ANSMI'           | TTING H                    | CS in                  | FIXED- | SATELL:          | ITE SER            | VICE V        | W.R.T.           | RECEIN<br>Glob    | /ING TE<br>al | ERRESTR:    | IAL ST       | ATIONS           | 5. ES :          | is grou         | ind-bas | ed. TS | : mobi | ile (a | ircraft | t). Apj | plicable |
|-----------------------------------------------------------------------------------------------|---------------------------------------------|--------------------------|------------------|----------------------------|------------------------|--------|------------------|--------------------|---------------|------------------|-------------------|---------------|-------------|--------------|------------------|------------------|-----------------|---------|--------|--------|--------|---------|---------|----------|
| NOTICE ID:<br>ADM/GEO_AREA: BE<br>SATELLITE NAME:                                             | 123<br>L/BEL                                | EAR<br>RAI               | TH ST3<br>N CLIN | ATION N<br>MATICAL<br>SICR | IAME:<br>ZONE<br>AL-2A | : E    | SATELL           | ITE ORE            | N<br>ITAL     | NEW ES<br>POSITI | E<br>ON: 16       | ARTH S        | TATION<br>G | POSIT        | ION: 0           | 04E120           | 050N36          | 500     | PHAS   | E: C   |        |         |         |          |
| ANTENNA AZIMUTH:<br>FREQUENCY BAND:<br>MAXIMUM ANTENNA<br>ANTENNA PATTERN:<br>TABLE10 Row 12: | - DEG<br>8295.00<br>GAIN: -<br>-<br>PDD 500 | 000-830<br>- DBI<br>0 KM | 5.0000           | ) MHZ                      | A                      | NIENNA | ASSIGN<br>MAXIMU | ED FREQ<br>M POWER | UENCY<br>DENS | : 8300<br>ITY: - | .00 MH2<br>DBW/H2 | Z<br>Z        |             | PERC<br>NOIS | CENTAG<br>SE TEM | E OF T<br>PERATU | IME:<br>RE: - 1 | ĸ       |        |        |        |         |         |          |
| TRANSMISSION LOS<br>TRANSMISSION LOS                                                          | S MODE<br>S MODE                            | 1:<br>2:                 |                  |                            |                        |        |                  |                    |               |                  |                   |               |             |              |                  |                  |                 |         |        |        |        |         |         |          |
| AZIMUTH                                                                                       | 0                                           | 5                        | 10               | 15                         | 20                     | 25     | 30               | 35                 | 40            | 45               | 50                | 55            | 60          | 65           | 70               | 75               | 80              | 85      | 90     | 95     | 100    | 105     | 110     | 115      |
| OFF-AXIS                                                                                      | _                                           | _                        | _                | _                          | _                      | _      | _                | _                  | _             | _                | _                 | _             | _           | _            | _                | _                | _               | _       | _      | _      | _      | _       | _       | _        |
| HOR FLEV                                                                                      | _                                           | -                        | -                | -                          | -                      | _      | -                | -                  | -             | -                | _                 | -             | -           | -            | -                | _                | -               | -       | -      | -      | -      | -       | _       | -        |
| HOD CODD                                                                                      | -                                           | -                        | -                | -                          | -                      | -      | -                | -                  | -             | -                | _                 | -             | -           | -            | -                | -                | -               | -       | -      | -      | -      | -       | -       | -        |
| ANT CAIN                                                                                      | _                                           | -                        | -                | -                          | -                      | _      | -                | -                  | _             | -                | _                 | -             | -           | -            | -                | _                | -               | -       | -      | _      | _      | -       | _       | -        |
| COORDINATION DIS<br>PREDETERMINED                                                             | TANCE                                       | (KM)                     |                  |                            |                        |        |                  |                    |               | (                |                   |               |             |              |                  |                  |                 |         |        |        |        |         |         |          |
| FIXED DISTANCE                                                                                | 500                                         | 500                      | 500              | 500                        | 500                    | 500    | 500              | 500                | 500           | 500              | L                 | .ist (        | of A        | dmi          | inist            | trat             | ions            | s to    | forv   | varo   | d      | 500     | 500     | 500      |
| AZIMUTH                                                                                       | 120                                         | 125                      | 130              | 135                        | 140                    | 145    | 150              | 155                | 160           | 165              |                   |               |             |              |                  |                  |                 |         |        |        |        | 225     | 230     | 235      |
| OFF-AXIS                                                                                      | -                                           | -                        | -                | -                          | -                      | -      | -                | -                  | -             | -                |                   | \<br>\        | /OUr        | CO           | ordi             | inat             | ion             | rea     | liest  |        |        | -       | -       | -        |
| HOR.ELEV.                                                                                     | -                                           | -                        | -                | -                          | -                      | -      | -                | -                  | -             | -                |                   | <u> </u>      |             |              |                  |                  |                 |         | acsi   |        |        | -       | -       | -        |
| HOR CORR                                                                                      | -                                           | -                        | -                | -                          | -                      | -      | -                | -                  | -             | -                |                   |               |             |              |                  |                  |                 |         |        |        |        | -       | -       | -        |
| ANT CAIN                                                                                      | _                                           | -                        | -                | -                          | -                      | -      | -                | -                  | -             | _ \              |                   |               |             |              |                  |                  |                 |         |        |        |        | / -     | -       | -        |
| COORDINATION DIS<br>PREDETERMINED                                                             | TANCE                                       | (KM)                     |                  |                            |                        |        |                  |                    |               |                  |                   | 7             |             |              |                  |                  |                 |         |        |        |        |         |         |          |
| FIXED DISTANCE                                                                                | 500                                         | 500                      | 500              | 500                        | 500                    | 500    | 500              | 500                | 500           | 500              | 500               |               |             | -00          | 500              | 500              | 500             | 500     | 500    | 500    | 500    | 500     | 500     | 500      |
| AZIMUTH                                                                                       | 240                                         | 245                      | 250              | 255                        | 260                    | 265    | 270              | 275                | 280           | 285              |                   |               | 300         | 305          | 310              | 315              | 320             | 325     | 330    | 335    | 340    | 345     | 350     | 355      |
| OFF-AXIS                                                                                      | -                                           | -                        | -                | -                          | -                      | -      | -                | -                  | -             | 1                |                   | -             | -           | -            | -                | -                | -               | -       | -      | -      | -      | -       | -       | -        |
| HOR.ELEV.                                                                                     | -                                           | -                        | -                | -                          | -                      | -      | -                | -                  | -             |                  |                   | -             | -           | -            | -                | -                | -               | -       | -      | -      | -      | -       | -       | -        |
| HOR.CORR.                                                                                     | -                                           | -                        | -                | -                          | -                      | -      | -                | -                  | - /           |                  | -                 | -             | -           | -            | -                | -                | -               | -       | -      | -      | -      | -       | -       | -        |
| ANT.GAIN<br>COORDINATION DIS<br>PREDETERMINED                                                 | TANCE                                       | -<br>(KM)                | -                | -                          | -                      | -      | -                | -                  | /             |                  | -                 | -             | -           | -            | -                | -                | -               | -       | -      | -      | -      | -       | -       | -        |
| FIXED DISTANCE                                                                                | 500                                         | 500                      | 500              | 500                        | 500                    | 500    | 500              | 500                | 500           | 500              | 500               | 500           | 500         | 500          | 500              | 500              | 500             | 500     | 500    | 500    | 500    | 500     | 500     | 500      |
| PROBABLY AFFECTE                                                                              | D COUNT                                     | TRIES:                   | D                | F                          | G                      |        | HOL              | LUX                | SU            | л                |                   |               |             |              |                  |                  |                 |         |        |        |        |         |         |          |

## Effects of Horizon Elevation angles

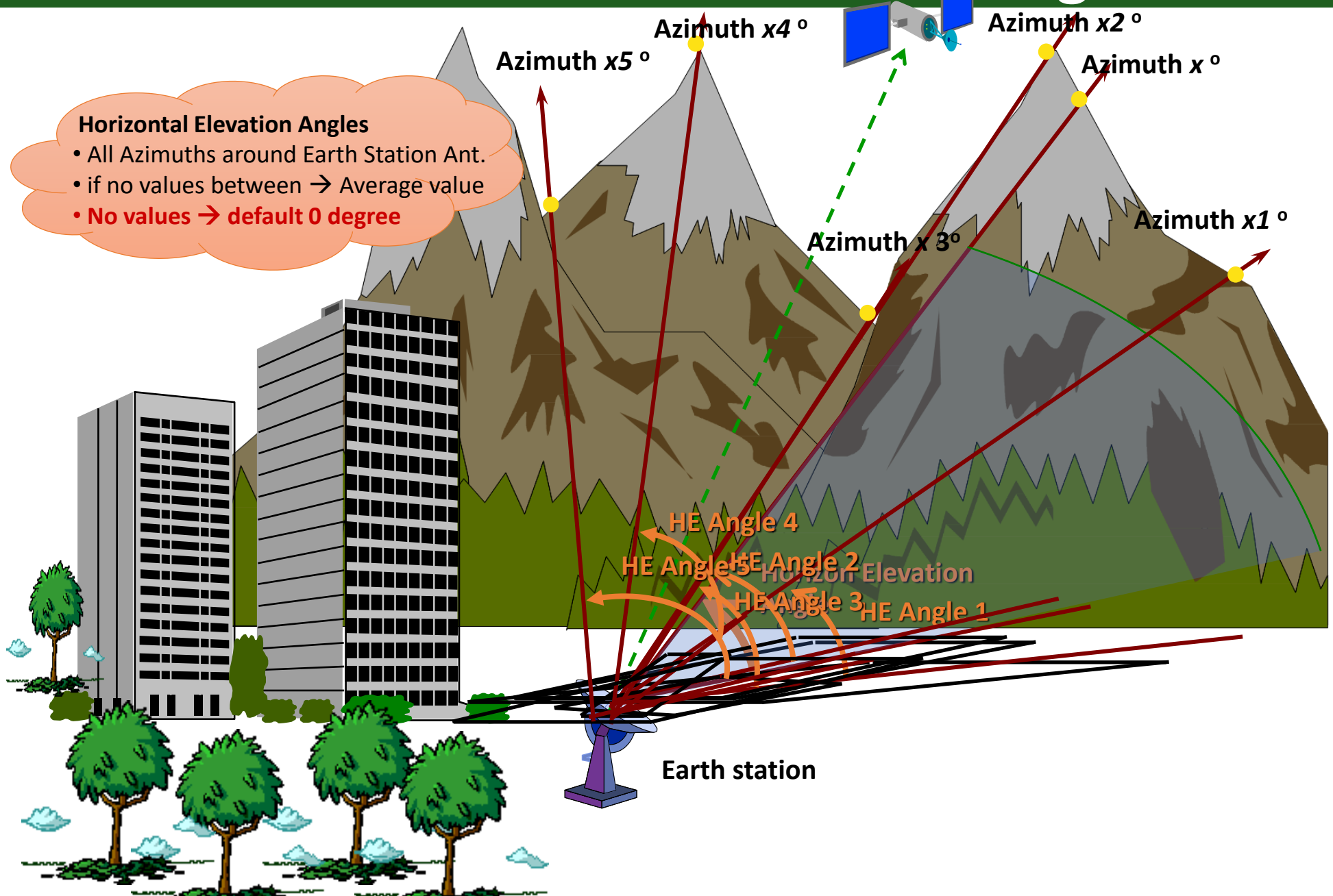

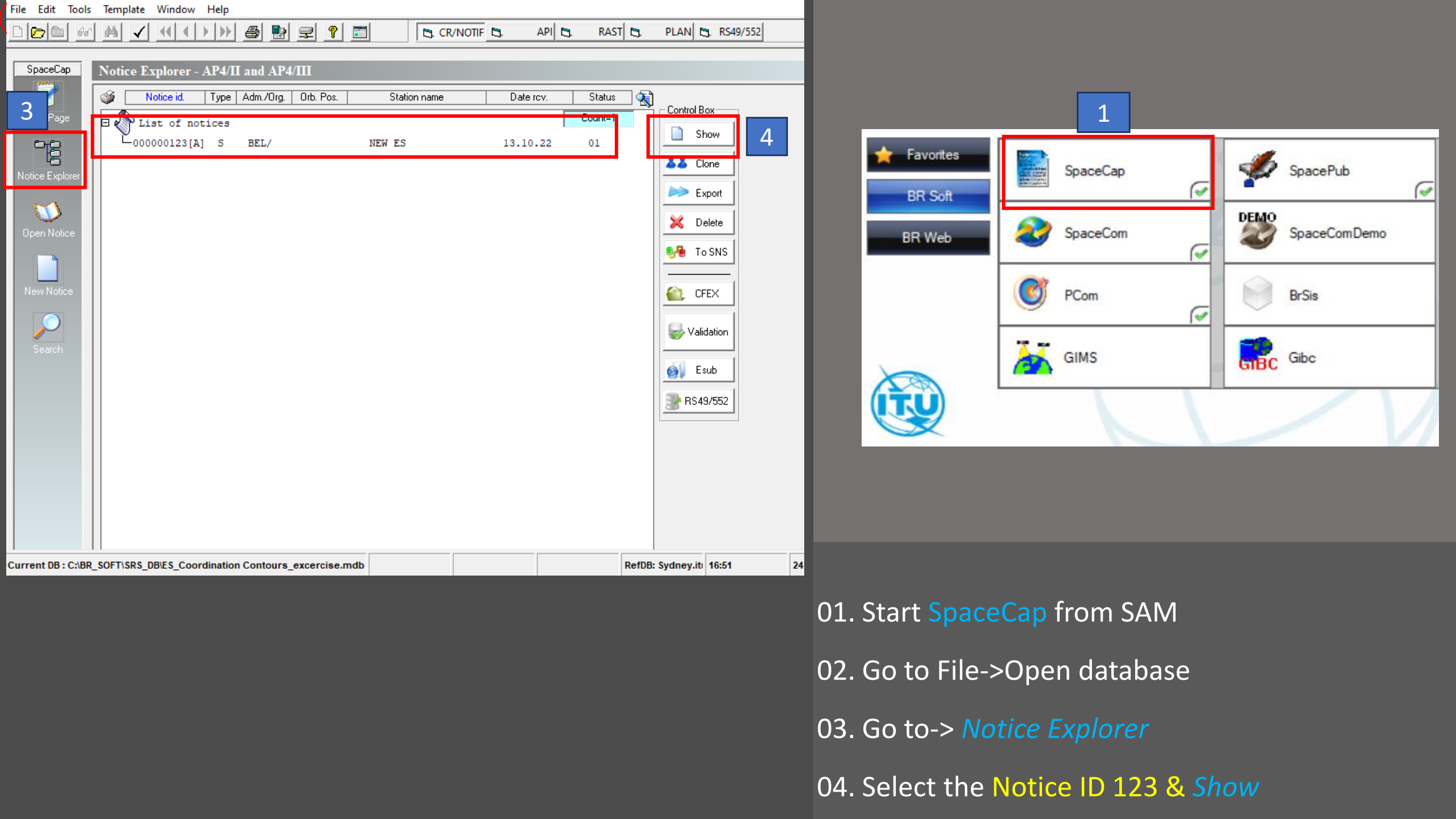

| File Edit Tools View Window Help                                                                                                    |                                                    |           |
|----------------------------------------------------------------------------------------------------|----------------------------------------------------|-----------|
|                                                                                                    |                                                    |           |
| By Specific Earth Station Notice: 123                                                                                                    |                                                    |           |
| Notice 1 Station Beam Attachments                                                                                                    | 3 🛛 A7a. Table of Horizon Elevation Angles — [     | ) X       |
| Notice Id: 123 Administration: BEL Status: 01 Date: 09.11.2020                                                                                                    | Azimuth A7a1 Elevation A7a2 Distance km (optional) | Copy Row  |
| Ale2. Earth Station NEW ES   Ale3a. Ale3b. Geographical Coordinates   Country Longitude   BEL Longitude   Degrees 4 E/W E   Min 12 Sec   O N/S   N/S N                                                                                                    |                                                    | Paste Row |
| A4c1. Associated Space Station   A4c2. Nominal Orbital Longitude (if geostationary)   A7b1. Min Elevation   A7e. Table of     SICRAL-2A   Image: Arge in the comparison of the comparison of the comparison o |                                                    |           |
| A7d. Altitude 91 Metre 2<br>A7d. Altitude 91 Metre 2<br>A7c. Operating Azimuthal Angles (GSO)<br>1. From 2. To<br>163 165 165 A7a Arable of<br>Horizon<br>Elevation/<br>Distance<br>A7a Table of<br>Horizon<br>Elevation/<br>Distance<br>A7a Table of<br>Horizon<br>Elevation/<br>Distance                                                                                                    |                                                    | Close     |

#### 01. Go to *Station* page

SpaceCap

02. Open A7a Table of Horizon Elevation

03. Fill the table with the values

| PFD/EIRP GSO           | PFD (sp    | ace serv.)    | PFD/EIRP I | NGSO )    |
|------------------------|------------|---------------|------------|-----------|
| PFD/EIRP Earth Station | EPFD       | Power Control | FOS A      | ppendix 8 |
| Appendix 7 Apper       | ndix 30B   | Appendix 30 3 | OA Tools / | Options   |
|                        |            |               |            |           |
| GIMS Databases         |            |               |            |           |
| Databasa               | in or Dath |               |            |           |
| GIMS Prod              | iner Faun  |               |            |           |
|                        |            |               |            |           |
|                        |            |               |            |           |
|                        |            |               |            |           |
|                        |            |               |            |           |
|                        |            |               |            |           |
|                        |            |               |            |           |
|                        |            |               |            |           |
| <                      |            |               | >          |           |
|                        |            |               |            |           |
|                        |            | Add           | Clear List |           |
|                        |            |               |            | 3         |
| - SRS Database         |            |               |            |           |
| C:\BR_SOFT\SRS_DB\     | rs_all.mdb |               | Browse     |           |
| ,                      |            |               |            | 1         |
| Additional SRS DB Path |            |               | Add        |           |
|                        |            |               | Clear      |           |
| 1                      |            |               |            |           |
|                        |            |               |            |           |

| Favorites | SpaceCap | SpacePub             |  |
|-----------|----------|----------------------|--|
| BR Web    | SpaceCom | DEMO<br>SpaceComDemo |  |
|           | PCom     | BrSis                |  |
|           | GIMS     | Gibc                 |  |
| (TU)      |          |                      |  |

01. Start GIBC from SAM

02. Go to *Tools/Options* 

03. Browse and select the correct location of your file

ES\_WRS24\_CR.mdb

#### Optional diagram selection from Table 10 of Appendix 7

ATTENTION: Optional diagrams can be created if your administration wishes to effect coordination with neighboring counties when they operate assignments of mobile stations onboard aircraft in a generic frequency allocation to the mobile service

| PED/EIRP Farth Station EPFD F | ower Control    | FOS Appe   | endix 8 Ple |
|-------------------------------|-----------------|------------|-------------|
| Appendix 7 Appendix 30B       | Appendix 30 30A | Tools / Op | otions      |
| letwork ID: 123               | 4. Calculate    | e Report   |             |
| 🗸 Warning 🔽 Error 🔽 Progress  |                 |            |             |
| Message                       |                 | Module     |             |
|                               |                 |            |             |
|                               |                 |            | <           |
| <                             |                 | >          |             |
| Calculation Output            |                 |            | 0.          |
| Aux Contours                  |                 |            |             |
| Out DB:                       |                 | >          | 02          |
| RTF Report Generation         |                 |            |             |
| <                             |                 | >          | 03          |
| Print Auxiliary Scale (km)    |                 |            |             |

PFD (space serv.)

PFD/EIRP NGSO

PFD/EIRP GSO

2

3

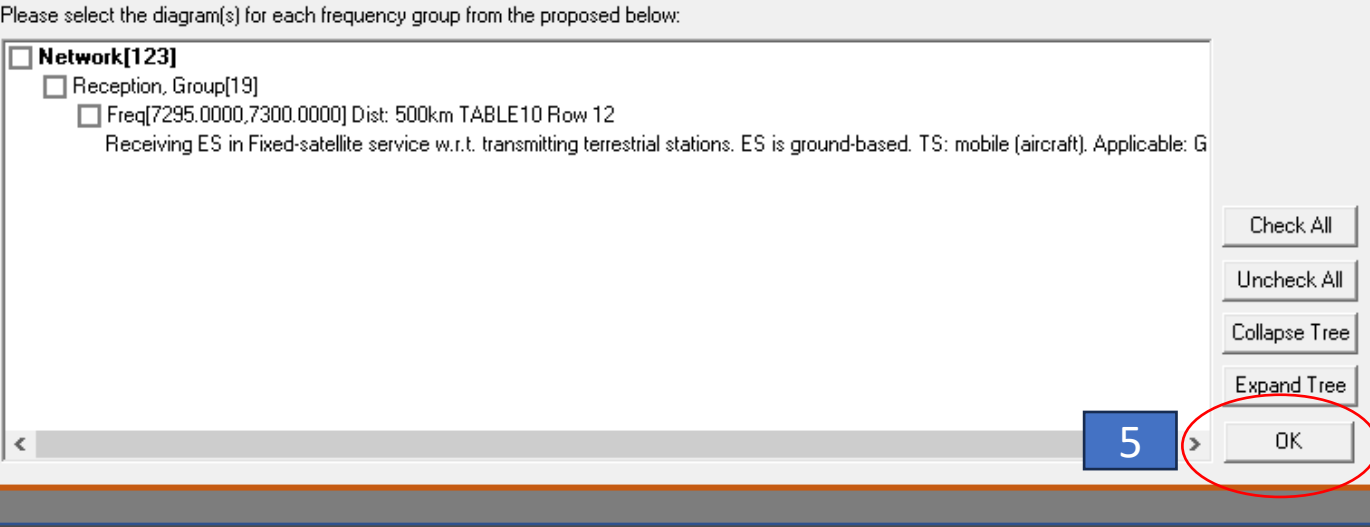

### 01. Go to Appendix 7

02. Insert Network ID

03. Keep the warning msgs selected

04. Calculate

05. Do not select ' Optional Diagrams" – press OK

 $\times$ 

Help

Diagram 1: 2.1\_TABLE7. TRANSMITTING GSO ES in FIXED-SATELLITE SERVICE W.R.T. RECEIVING TERRESTRIAL STATIONS. TS: fixed, mobile. Applicable: Global

PFD (space serv.) PFD/EIRP GSO PFD/EIRP NGSO Power Control PFD/EIRP Earth Station EPFD FOS Appendix 8 Appendix 7 Appendix 30B Appendix 30 30A Tools / Options Network ID: 123 Calculate Report Warning V Error V Progress Message Module Probably affected countries for diagram #4: D F G ... Progress inc Diagram #5: 'Diagram 5: TABLE10 Row 12' being calculate... Progress inc Probably affected countries for diagram #5: D F G ... Progress inc AP7 pack version: 9.1.0.4Appendix 7/Plt-3.2.0.1/Fm-9.0.1.... Progress inc Store ntc id = 123 in ESCC database ... Progress inc Batch Calculation finished OK at 17:14:53. Output database ... GIBC > Calculation Output Aux Contours C:\Users\karunaje\ITU\BR\_SPACE\_v9.1\TEX\_RESULTS\APP7 Out DB: <

| - PTE Papart Gaparati                                | 00         |   |  |  |  |  |  |  |  |
|------------------------------------------------------|------------|---|--|--|--|--|--|--|--|
| R I P Report Generation                              |            |   |  |  |  |  |  |  |  |
| C:\Users\karunaje\ITU\BR_SPACE_v9.1\TEX_RESULTS\APP7 |            |   |  |  |  |  |  |  |  |
| <                                                    |            | > |  |  |  |  |  |  |  |
| Print Auxiliary                                      | Scale (km) |   |  |  |  |  |  |  |  |

<

Notice ID: 123 Administration/Geographical area: BEL/BEL Satellite orbital position: 16.20 Frequency band: 8295.0000-8305.0000 MHz

Earth station name: NEW ES Earth station position: 004E120050N3600 Satellite name: SICRAL-2A

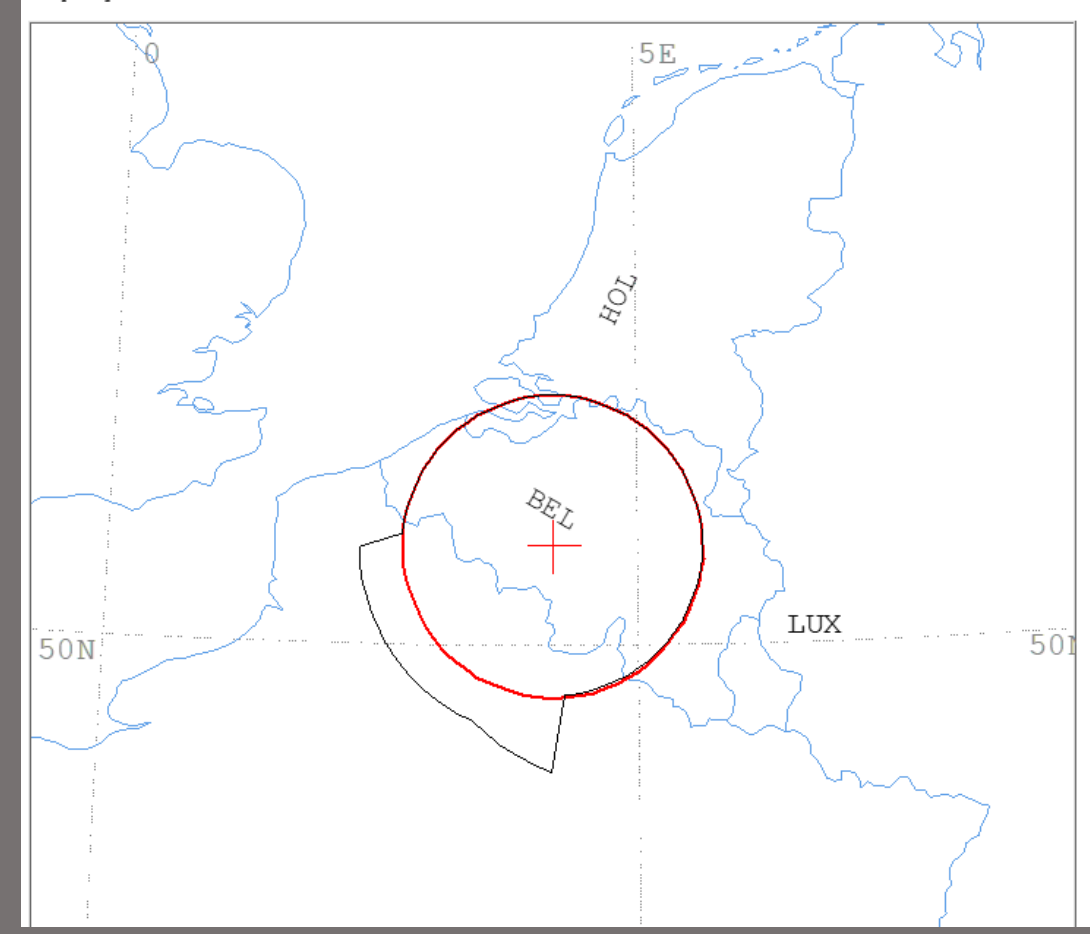

## Create the new Contour Diagram Horizon Elevation angles Included

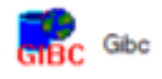

| Dia                                                                                                    | gram 1: 2.                                                                      | 1_TABI                                                     | E7. TR                                            | ANSMIT                              | TING G                              | SSO ES                              | in FIX                              | ED-SAT                               | TELLITE                              | SERVI                                        | CE W.F                               | A.T. RE                              | CEIVIN                               | IG TERR                              | ESTRIA                               | L STAT                               | IONS.                                | TS: fi                               | .xed, m                              | obile.                               | Appli                                | cable:                               | Globa                                | 1                                    |
|----------------------------------------------------------------------------------------------------|---------------------------------------------------------------------------------|------------------------------------------------------------|---------------------------------------------------|-------------------------------------|-------------------------------------|-------------------------------------|-------------------------------------|--------------------------------------|--------------------------------------|----------------------------------------------|--------------------------------------|--------------------------------------|--------------------------------------|--------------------------------------|--------------------------------------|--------------------------------------|--------------------------------------|--------------------------------------|--------------------------------------|--------------------------------------|--------------------------------------|--------------------------------------|--------------------------------------|--------------------------------------|
| NOTICE ID:<br>ADM/GEO_AREA<br>SATELLITE NA<br>ANTENNA AZIM<br>FREQUENCY BA<br>MAXIMUM ANTE<br>ANTENNA PATT<br>2.1_TABLE7 M | 123<br>ME:<br>DTH: 164.0<br>ND: 8295.0<br>NNA GAIN:<br>ERN: APERI<br>Model: PLM | E2<br>R3<br>52 DEG<br>0000-83<br>57.70<br>2005V0<br>DUCTIN | ARTH SI<br>AIN CLI<br>305.000<br>DBI<br>DBI<br>NG | TATION<br>IMATICJ<br>SIO<br>DO MHZ  | NAME:<br>AL ZONE<br>CRAL-23         | E: E<br>A                           | SATEL<br>ANTEN<br>ASSIG<br>MAXIM    | LITE O<br>NA ELE<br>NED FR<br>UM POW | RBITAL<br>VATION<br>EQUENC<br>ER DEN | NEW ES<br>POSIT<br>: 30.9<br>Y: 830<br>SITY: | ION: 1<br>3 DEG<br>0.00 M<br>-52.00  | EARTH<br>6.20 D<br>HZ<br>DBW/H       | STATIC<br>EG<br>Z                    | DN POSI<br>PE<br>NO                  | ITION:<br>RCENTA<br>ISE TE           | 004E12<br>GE OF 1                    | 0050N3<br>TIME:<br>URE: -            | 0.0050<br>K                          | PHP<br>%                             | ASE: C                               |                                      |                                      |                                      |                                      |
| TRANSMISSION LOSS MODE 1: 161.0 DB (DOES NOT INCLUDE HOR. CORR. AND ANT. GAIN)<br>TRANSMISSION LOSS MODE 2: 115.0 DB       |                                                                                 |                                                            |                                                   |                                     |                                     |                                     |                                     |                                      |                                      |                                              |                                      |                                      |                                      |                                      |                                      |                                      |                                      |                                      |                                      |                                      |                                      |                                      |                                      |                                      |
| AZIMUTH<br>OFF-AXIS<br>HOR.ELEV.<br>HOR.CORR.<br>ANT.GAIN<br>COORDINATION                                                  | 0<br>144.0<br>2.0<br>32.0<br>-10.0<br>I DISTANCE                                | 5<br>141.7<br>2.1<br>32.1<br>-10.0<br>(KM)                 | 10<br>139.1<br>2.1<br>32.1<br>-10.0               | 15<br>136.1<br>2.2<br>32.2<br>-10.0 | 20<br>132.8<br>2.2<br>32.2<br>-10.0 | 25<br>129.2<br>2.3<br>32.3<br>-10.0 | 30<br>125.5<br>2.3<br>32.3<br>-10.0 | 35<br>121.7<br>2.4<br>32.4<br>-10.0  | 40<br>117.7<br>2.4<br>32.4<br>-10.0  | 45<br>113.6<br>2.5<br>32.5<br>-10.0          | 50<br>109.5<br>2.6<br>32.6<br>-10.0  | 55<br>105.3<br>2.6<br>32.6<br>-10.0  | 60<br>101.1<br>2.7<br>32.7<br>-10.0  | 65<br>96.8<br>2.7<br>32.7<br>-10.0   | 70<br>92.5<br>2.8<br>32.8<br>-10.0   | 75<br>88.2<br>2.8<br>32.8<br>-10.0   | 80<br>83.9<br>2.9<br>32.9<br>-10.0   | 85<br>79.6<br>2.9<br>32.9<br>-10.0   | 90<br>75.3<br>3.0<br>33.0<br>-10.0   | 95<br>71.1<br>2.8<br>32.8<br>-10.0   | 100<br>67.0<br>2.7<br>32.7<br>-10.0  | 105<br>62.9<br>2.5<br>32.5<br>-10.0  | 110<br>58.9<br>2.3<br>32.3<br>-10.0  | 115<br>54.9<br>2.2<br>32.2<br>-10.0  |
| MODE 1<br>0.0 DB<br>MODE 2<br>0.0 DEG                                                                                      | 100<br>100                                                                      | 100<br>100                                                 | 100<br>100                                        | 100<br>100                          | 100<br>100                          | 100<br>100                          | 100<br>100                          | 100<br>100                           | 100<br>100                           | 100<br>100                                   | 100<br>100                           | 100<br>100                           | 100<br>100                           | 100<br>100                           | 100<br>100                           | 100<br>100                           | 100<br>100                           | 100<br>100                           | 100<br>100                           | 100<br>101                           | 100<br>101                           | 100<br>101                           | 100<br>101                           | 100<br>101                           |
| AZIMUTH<br>OFF-AXIS<br>HOR.ELEV.<br>HOR.CORR.<br>ANT.GAIN<br>COORDINATION<br>MODE 1                                        | 120<br>51.1<br>2.0<br>32.0<br>-10.0<br>I DISTANCE                               | 125<br>47.4<br>1.8<br>31.6<br>-9.9<br>(KM)                 | 130<br>43.9<br>1.7<br>30.5<br>-9.1                | 135<br>40.6<br>1.5<br>29.2<br>-8.2  | 140<br>37.7<br>1.3<br>27.9<br>-7.4  | 145<br>35.1<br>1.2<br>26.5<br>-6.6  | 150<br>33.0<br>1.0<br>24.9<br>-6.0  | 155<br>31.5<br>0.8<br>23.1<br>-5.4   | 160<br>30.6<br>0.7<br>21.0<br>-5.1   | 165<br>30.4<br>0.5<br>18.5<br>-5.1           | 170<br>31.0<br>0.3<br>15.2<br>-5.3   | 175<br>32.3<br>0.2<br>10.3<br>-5.7   | 180<br>34.2<br>0.0<br>0.0<br>-6.4    | 185<br>36.5<br>0.0<br>0.0<br>-7.1    | 190<br>39.2<br>0.0<br>0.0<br>-7.8    | 195<br>42.3<br>0.0<br>0.0<br>-8.7    | 200<br>45.6<br>0.0<br>0.0<br>-9.5    | 205<br>49.2<br>0.0<br>0.0<br>-10.0   | 210<br>53.0<br>0.0<br>-10.0          | 215<br>56.8<br>0.0<br>0.0<br>-10.0   | 220<br>60.8<br>0.0<br>0.0<br>-10.0   | 225<br>64.9<br>0.0<br>0.0<br>-10.0   | 230<br>69.1<br>0.0<br>0.0<br>-10.0   | 235<br>73.3<br>0.0<br>0.0<br>-10.0   |
| 0.0 DB<br>MODE 2<br>0.0 DEG                                                                                                | 100<br>101                                                                      | 100<br>101                                                 | 100<br>101                                        | 100<br>101                          | 100<br>102                          | 100<br>102                          | 100<br>102                          | 100<br>102                           | 100<br>102                           | 100<br>102                                   | 100<br>102                           | 100<br>102                           | 151<br>102                           | 147<br>102                           | 142<br>102                           | 137<br>101                           | 132<br>101                           | 129<br>101                           | 129<br>101                           | 129<br>101                           | 129<br>101                           | 129<br>101                           | 129<br>101                           | 129<br>101                           |
| AZIMUTH<br>OFF-AXIS<br>HOR.ELEV.<br>HOR.CORR.<br>ANT.GAIN<br>COORDINATION<br>MODE 1                                        | 240<br>77.5<br>0.0<br>0.0<br>-10.0<br>I DISTANCE                                | 245<br>81.8<br>0.0<br>-10.0<br>(KM)                        | 250<br>86.0<br>0.0<br>0.0<br>-10.0                | 255<br>90.3<br>0.0<br>0.0<br>-10.0  | 260<br>94.6<br>0.0<br>0.0<br>-10.0  | 265<br>98.9<br>0.0<br>0.0<br>-10.0  | 270<br>103.1<br>0.0<br>0.0<br>-10.0 | 275<br>107.3<br>0.1<br>8.0<br>-10.0  | 280<br>111.4<br>0.2<br>12.2<br>-10.0 | 285<br>115.5<br>0.3<br>15.2<br>-10.0         | 290<br>119.5<br>0.4<br>17.5<br>-10.0 | 295<br>123.4<br>0.6<br>19.4<br>-10.0 | 300<br>127.2<br>0.7<br>21.0<br>-10.0 | 305<br>130.8<br>0.8<br>22.5<br>-10.0 | 310<br>134.3<br>0.9<br>23.8<br>-10.0 | 315<br>137.4<br>1.0<br>24.9<br>-10.0 | 320<br>140.3<br>1.1<br>26.0<br>-10.0 | 325<br>142.8<br>1.2<br>27.0<br>-10.0 | 330<br>144.9<br>1.3<br>27.9<br>-10.0 | 335<br>146.4<br>1.4<br>28.8<br>-10.0 | 340<br>147.2<br>1.6<br>29.7<br>-10.0 | 345<br>147.4<br>1.7<br>30.5<br>-10.0 | 350<br>146.9<br>1.8<br>31.2<br>-10.0 | 355<br>145.7<br>1.9<br>31.9<br>-10.0 |
| 0.0 DB<br>MODE 2<br>0.0 DEG                                                                                                | 129<br>100                                                                      | 129<br>100                                                 | 129<br>100                                        | 129<br>100                          | 129<br>100                          | 129<br>100                          | 129<br>100                          | 100<br>100                           | 100<br>100                           | 100<br>100                                   | 100<br>100                           | 100<br>100                           | 100<br>100                           | 100<br>100                           | 100<br>100                           | 100<br>100                           | 100<br>100                           | 100<br>100                           | 100<br>100                           |                                      |                                      | Þ                                    | ٩ffe                                 | cte                                  |
| PROBABLY AFF                                                                                                    |                                                                                 |                                                            |                                                   |                                     |                                     |                                     |                                     |                                      |                                      |                                              |                                      |                                      |                                      |                                      |                                      |                                      |                                      |                                      |                                      |                                      |                                      |                                      |                                      |                                      |

Affected Administrations Horizon elev angle included

## Effects of Horizon Elevation angles

#### 0 Elevation angle

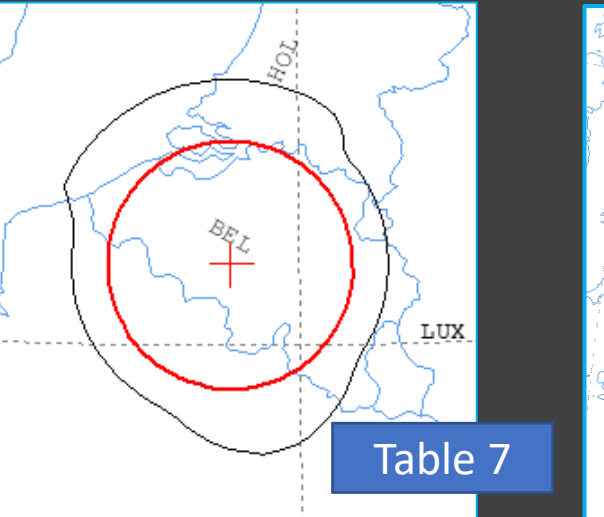

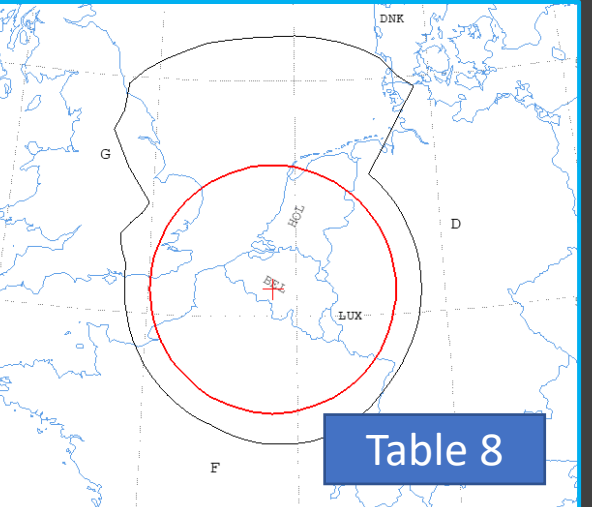

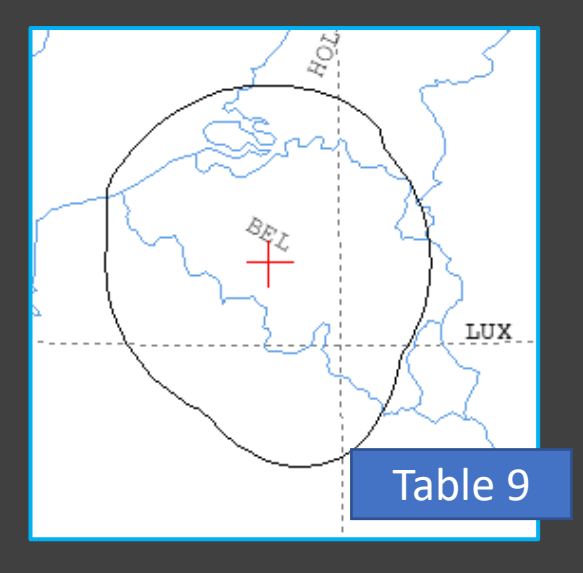

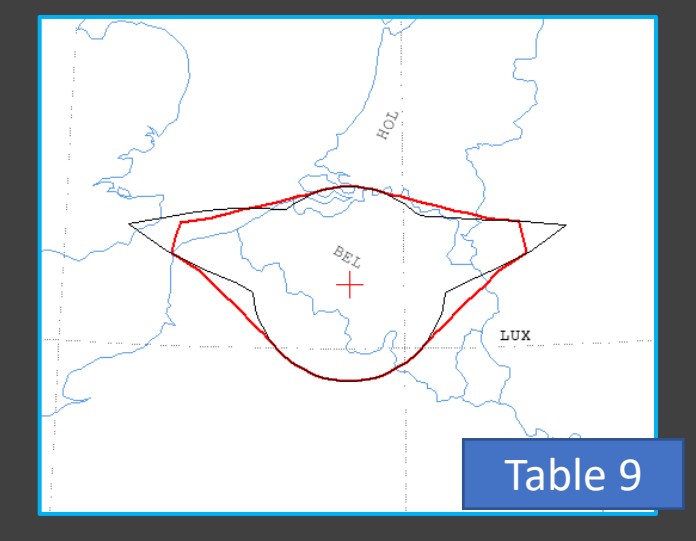

#### Non 0 Elevation angle- Reduced coordination areas

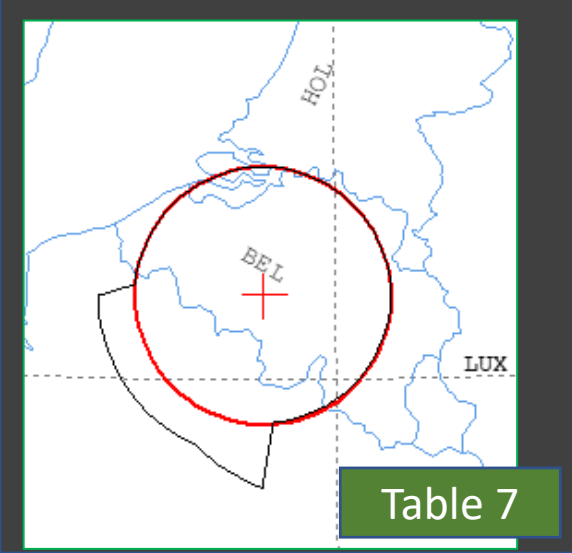

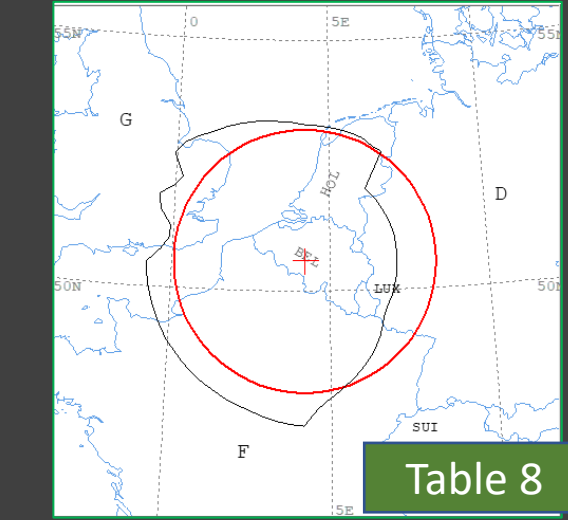

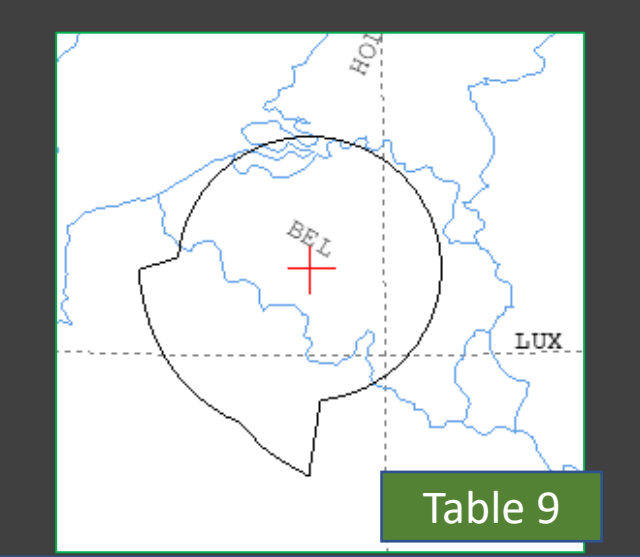

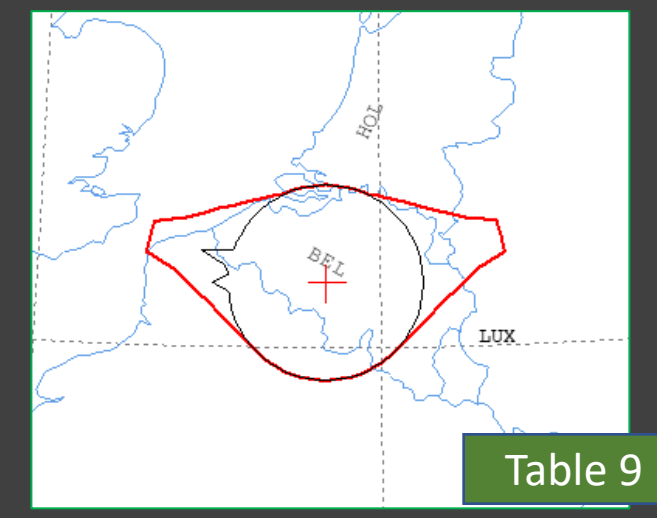

# Rules of Procedure (Appendix 7)

#### Rules of Procedure (Appendix 7 §1):

No coordination is required when the overlapping distance is less than 5% of the coordination distance.

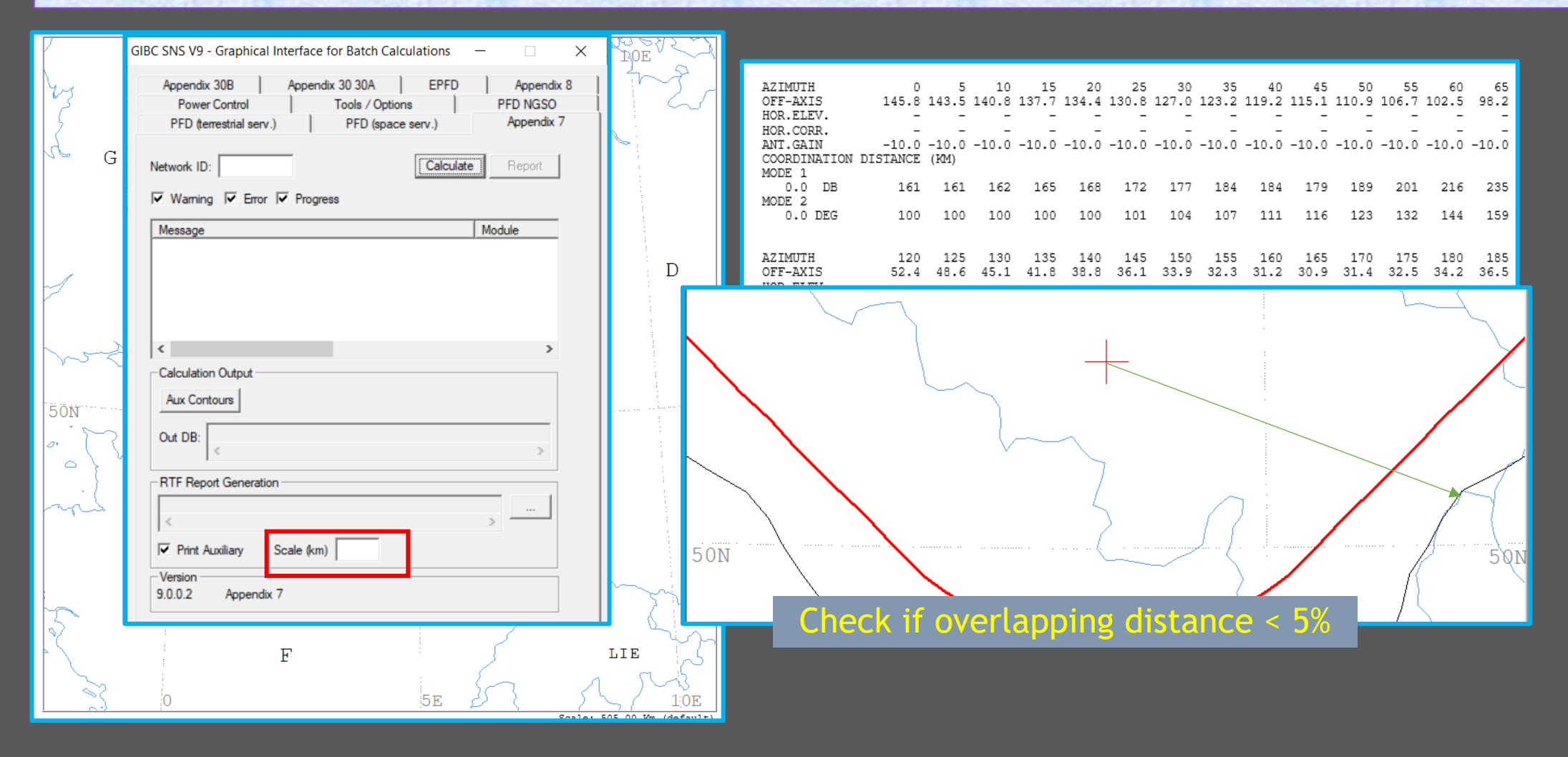

## Coordination request to Affected Administrations

- Cover Letter
- e-Communications or e-mail :
  - ESName.mdb (the file we captured)
  - Coordination contour diagrams generated using GIBC AP7 software
  - Any other attachments or notes in Word or PDF format

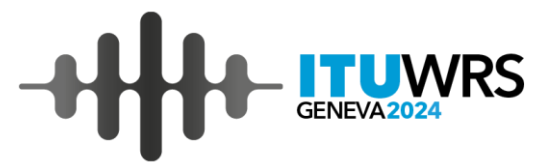

## Next...

## Submission of Notification to the Bureau